# Including Geotechnical Data in an OpenRoads Designer Model

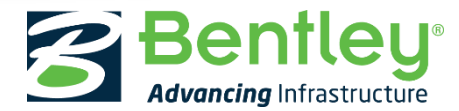

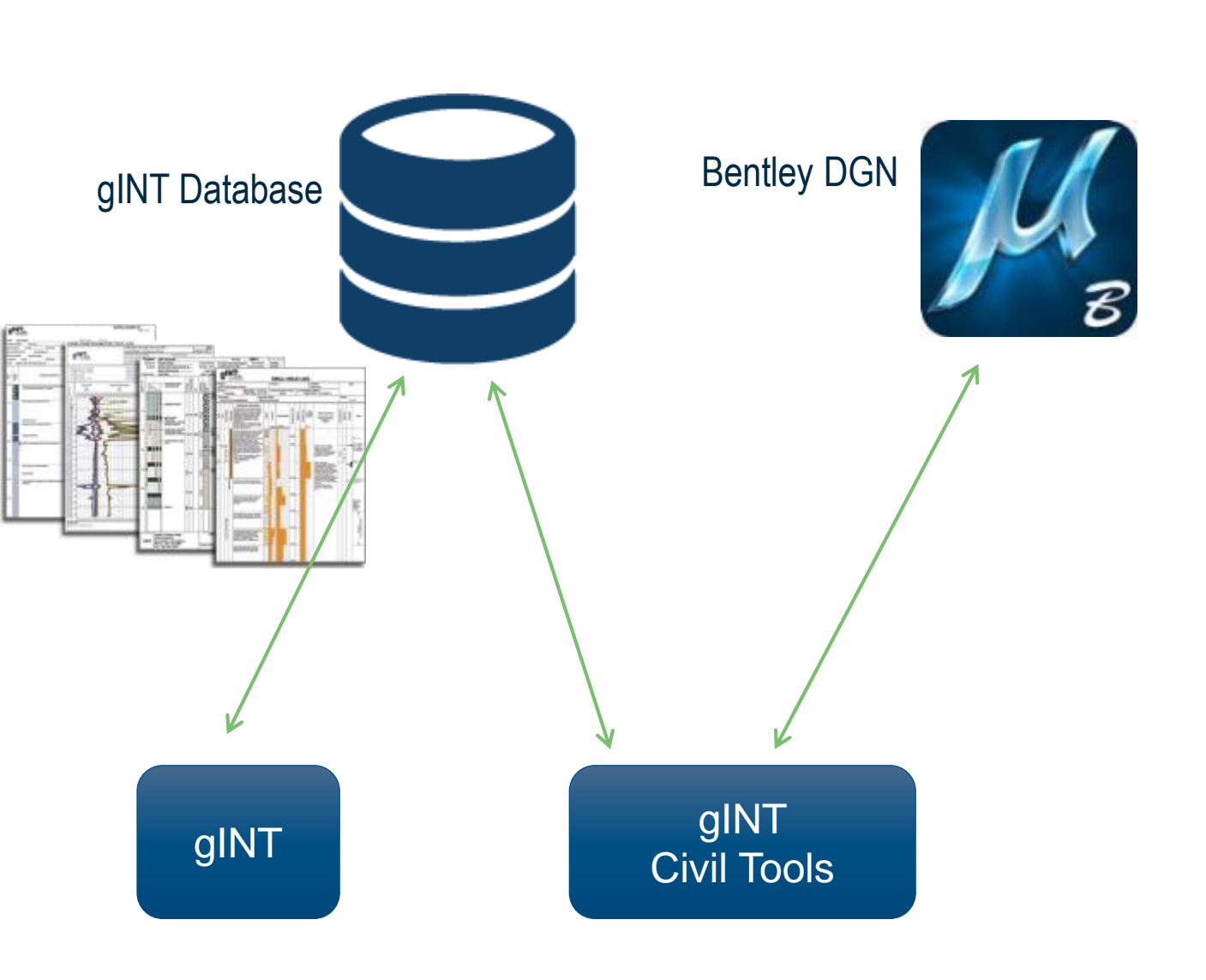

# gINT Civil Tools At-A-Glance

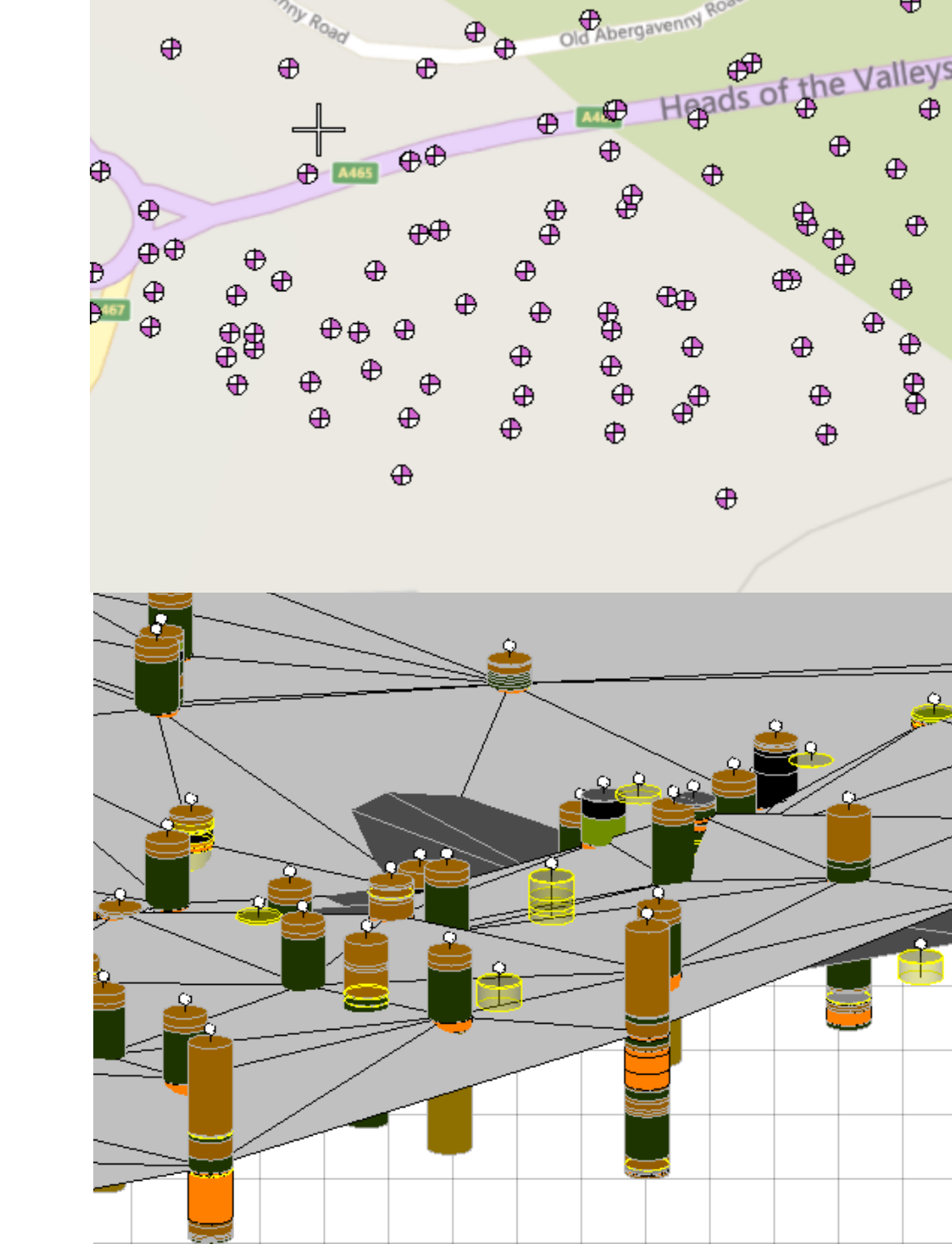

# gINT Civil Tools: Standalone Application

- GIS and Mapping
   workflows
- Subsurface interpretation
- Simplified lithology

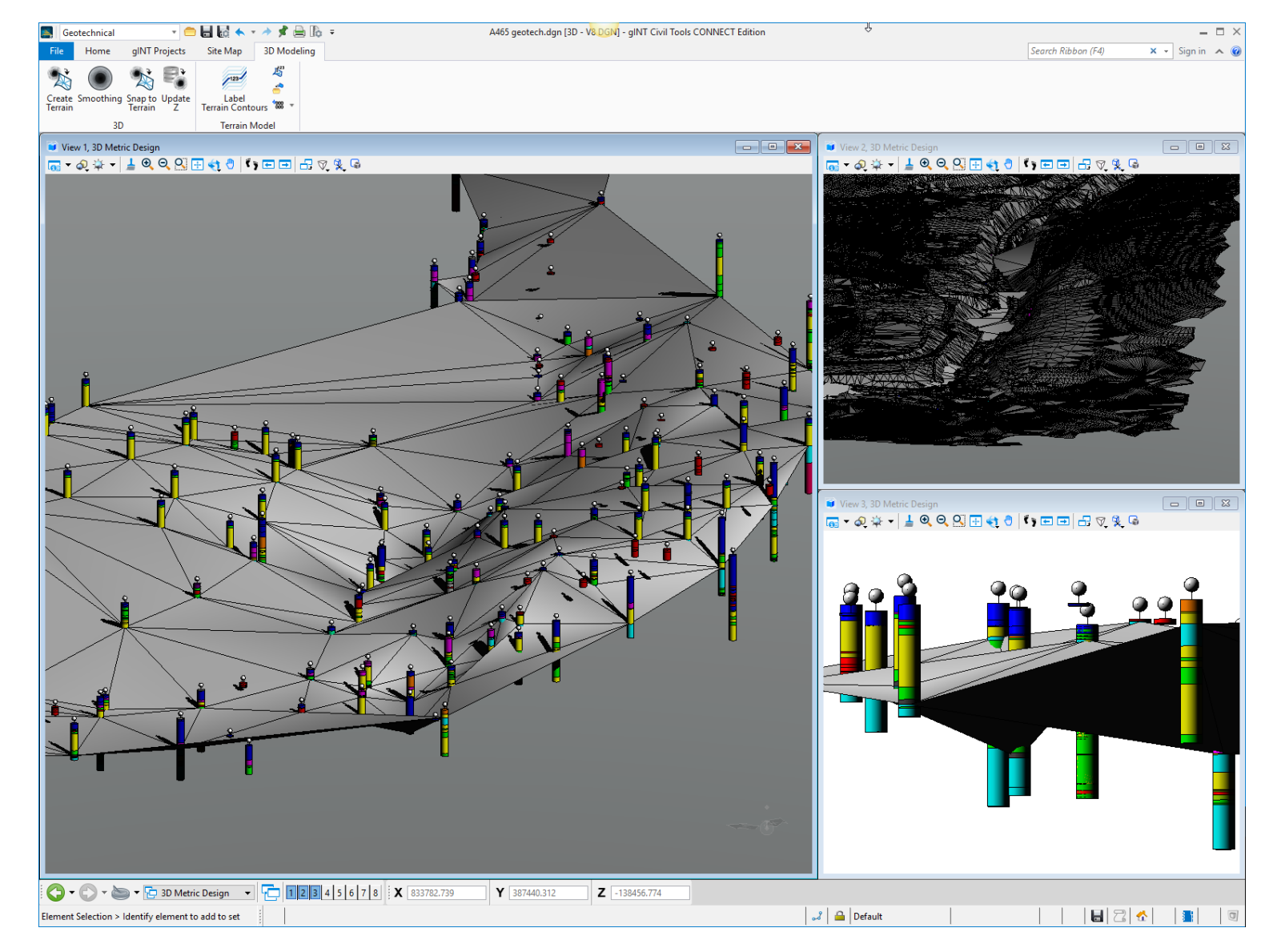

# Native Read/Write of gINT Projects

- Direct access to any gINT Access
   and SQL Server
- Mapping between gINT schema and gINT Civil Tool
- Settings saved in DGN file and DGN Library, and can be shared

| <u></u> | Database Con | nectivity and N | 1apping                                                 | ×        |
|---------|--------------|-----------------|---------------------------------------------------------|----------|
|         | Project      | Point           | Geology 💌 Comment 💌 🕇                                   |          |
|         |              |                 |                                                         | 😑 🖶      |
|         | Database 1   | Гуре :          | gINT .gpj Project 🔹                                     |          |
|         | Project :    |                 |                                                         |          |
|         |              |                 | Advanced Mode                                           |          |
|         |              |                 |                                                         |          |
| *       | Security     |                 |                                                         |          |
|         | User ID      | 1               | Admin                                                   |          |
|         | Password     |                 |                                                         |          |
|         | Source       |                 |                                                         |          |
|         | File         | D:              | \Datasets\gINT Civil Tools\UK Transformed\Example 2.gpj | <b>—</b> |
|         |              |                 |                                                         |          |

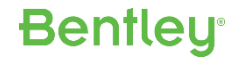

# Native Read/Write of gINT Projects

| INPUT OL   | JTPUT DATA  | DESIGN REP                   | ORT DESIGN                       | SYMBOL DESIGN DRA          | WINGS U        | JTILITIES      |                       |
|------------|-------------|------------------------------|----------------------------------|----------------------------|----------------|----------------|-----------------------|
| Main Group | Rock Coring | Depth Doc                    | Field Testing                    | Monitoring Lab Time        | Remarks 🚺      | AGS 🚺 Site Maj | p Surfac              |
| Project Ho | ole Samples | Strata Main                  | Strata Soil                      | Strata Rock Strata Details | Backfill       |                |                       |
| [Ma        | in Group]   |                              |                                  |                            |                |                |                       |
| Hole I     | D Туре      | Date Started<br>(dd/mm/yyyy) | Date<br>Completed<br>(dd/mm/yyyy | Local X<br>(m)<br>)        | Local Y<br>(m) | Local Z<br>(m) | Final<br>Depth<br>(m) |
| BH1        | RC          | 12/9/2011                    | 12/9/2011                        | 29563.92                   | 12283.04       | 334.2633719    | 10.00                 |
| BH2        | RC          | 11/22/1996                   | 11/25/1996                       | 31754.11                   | 12625.37       | 203.5020308    | 20.10                 |
| BH3        | CP          | 10/6/1996                    | 10/6/1996                        | 31757.99                   | 12642.53       | 207.7561265    | 2.80                  |
| BH4        | RC          | 11/27/1996                   | 11/29/1996                       | 31757.99                   | 12642.53       | 207.7561265    | 30.10                 |
| BH5        | CP+RC       | 11/17/1996                   | 11/20/1996                       | 31744.84                   | 12617.09       | 202.8952942    | 25.65                 |
| BH6        | CP          | 10/6/1996                    | 10/6/1996                        | 31733.05                   | 12635.47       | 211.3060849    | 1.64                  |
| BH7        | RC          | 11/11/1996                   | 11/14/1996                       | 31733.05                   | 12635.47       | 211.3060849    |                       |
| BH8        | RC          | 11/14/1996                   | 11/16/1996                       | 31717.71                   | 12602.48       | 203.9171226    |                       |
| BH9        | RC          | 10/29/1996                   | 11/1/1996                        | 31709.33                   | 12623.46       | 214.3831528    |                       |
| BH10       | RC          | 11/8/1996                    | 11/13/1996                       | 31687.82                   | 12587.65       | 207.7122538    |                       |
| BH11       | CP+RC       | 10/4/1996                    | 10/23/1996                       | 31671.69                   | 12614.08       | 226.7977796    | 20.40                 |
| BH12       | RC          | 11/4/1996                    | 11/7/1996                        | 31655.64                   | 12575.90       | 223.0101711    | 25.20                 |
| BH13       | RC          | 10/15/1996                   | 10/17/1996                       | 31645.74                   | 12595.36       | 229.8863434    | 12.50                 |
| BH14       | RC          | 10/23/1996                   | 10/28/1996                       | 31645.74                   | 12595.36       | 229.8863434    | 20.00                 |
| BH15       | RC          | 10/30/1996                   | 11/3/1996                        | 31628.77                   | 12566.66       | 226.8168399    | 25.50                 |
| BH16       | CP          | 10/7/1996                    | 10/7/1996                        | 31614.31                   | 12586.22       | 234.1574465    | 2.10                  |
| BH17       | RC          | 11/16/1996                   | 11/21/1996                       | 31614.31                   | 12586.22       | 234.1574465    | 20.00                 |
| BH18       | RC          | 10/22/1996                   | 10/28/1996                       | 31602.95                   | 12561.89       | 230.2289278    | 29.85                 |
| BH19       | CP+RC       | 10/3/1996                    | 10/20/1996                       | 31593.54                   | 12571.26       | 236.0963212    | 25.60                 |
| BH20       | RC          | 10/10/1996                   | 10/16/1996                       | 31572.02                   | 12555.91       | 237.0019073    | 20.00                 |
| BH21       | CP+RC       | 10/4/1996                    | 10/18/1996                       | 31539.99                   | 12518.19       | 232.2687919    | 30.10                 |
| BH22       | RC          | 10/18/1996                   | 10/20/1996                       | 31510.21                   | 12508.89       | 241.9942571    | 20.20                 |

Direct read of gINT Projects minimizes using old data and reduces opportunity for data entry errors

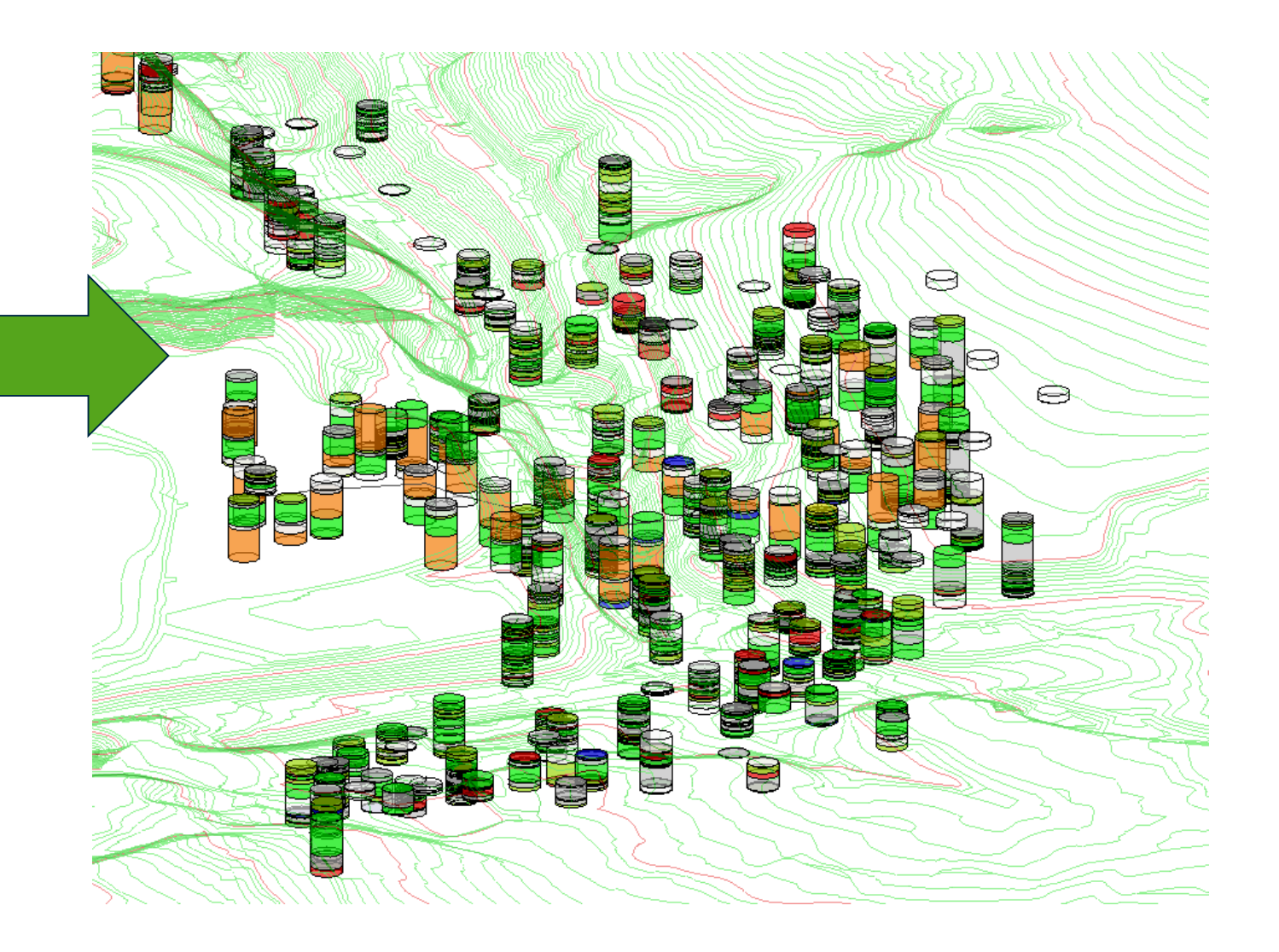

## Subsurface data model : PointID

| Hole ID | Туре   | Date Started<br>(dd/mm/yyyy)                                                                                    | Date<br>Completed<br>(dd/mm/yyyy)                                                                                | Local X<br>(m) | Local Y<br>(m) | Local Z<br>(m) | Final<br>Depth<br>(m)                                                                                           |
|---------|--------|----------------------------------------------------------------------------------------------------|----------------------------------------------------------------------------------------------------|----------------|----------------|----------------|----------------------------------------------------------------------------------------------------|
| BH37    | RC     | 10/1/1996                                                                                                    | 10/2/1996                                                                                                    | 31149.12       | 12398.80       | 237.3349670    | 10.25                                                                                                    |
| 8H38    | RC     | 1/23/1997                                                                                                    | 1/26/1997                                                                                                    | 31099.25       | 12422.11       | 245.0492368    | 20.00                                                                                                    |
| BH39    | RC     | 1/27/1997                                                                                                    | 1/29/1997                                                                                                    | 31023.99       | 12422.26       | 262.1024753    | 25.00                                                                                                    |
| BH40    | CP+RC  | 11/29/1996                                                                                                    | 12/4/1996                                                                                                    | 31010.68       | 12372.64       | 272.7349314    | 15.00                                                                                                    |
| BH41    | RC     | 12/5/1996                                                                                                    | 12/5/1996                                                                                                    | 30970.56       | 12373.69       | 272.9574418    | 3.31                                                                                                    |
| BH42    | RC     | 12/5/1996                                                                                                    | 12/12/1996                                                                                                    | 30970.56       | 12373.69       | 272.9574418    | 15.00                                                                                                    |
| BH43    | RC     | 9/24/1996                                                                                                    | 9/30/1996                                                                                                    | 30891.65       | 12432.63       | 269.9964031    | 25.10                                                                                                    |
| BH44    | CP     | 9/24/1996                                                                                                    | 9/25/1996                                                                                                    | 30837.01       | 12436.47       | 275.1481336    | 1.30                                                                                                    |
| BH45    | CP     | 9/25/1996                                                                                                    | 9/25/1996                                                                                                    | 30837.01       | 12436.47       | 275.1481336    | 3.38                                                                                                    |
| 8H46    | RC     | 10/2/1996                                                                                                    | 10/3/1996                                                                                                    | 30837.01       | 12436.47       | 275.1481336    | 9.46                                                                                                    |
| BH47    | RC     | 1/15/1997                                                                                                    | 1/20/1997                                                                                                    | 30837.01       | 12436.47       | 275.1481336    | 35.00                                                                                                    |
| BH48    | CP+RC  | 9/23/1996                                                                                                    | 9/26/1996                                                                                                    | 30869.96       | 12367.26       | 297.8937829    | 15.10                                                                                                    |
| BH49    | RC     | 10/1/1996                                                                                                    | 10/2/1996                                                                                                    | 30809.01       | 12377.77       | 292.3013887    | 10.00                                                                                                    |
| BH50    | CP+RC  | 12/9/1996                                                                                                    | 1/14/1997                                                                                                    | 30744.12       | 12412.70       | 270.4929268    | 30.35                                                                                                    |
| DUCT    | CD. DC | 12/10/1000                                                                                                    | 1 /11 /1 007                                                                                                    | 20700.07       | 10005 11       | 004            | 20.05                                                                                                    |
| BH52    | CP+RC  | 12/4/1996                                                                                                    | 1/8/1997                                                                                                    | 30620.23       | 12392.58       | 296.3300577    | 24.65                                                                                                    |
| PU52    | CP.PC  | 9/20/1996                                                                                                    | 10/11/1996                                                                                                    | 20522.20       | 12250.90       | 292 7624905    | 11.00                                                                                                    |
| BH54    | RC     | 10/8/1996                                                                                                    | 10/16/1996                                                                                                    | 30532.20       | 12350.90       | 292.7634905    | 30.15                                                                                                    |
| BH55    | CP+RC  | 9/20/1996                                                                                                    | 10/21/1996                                                                                                    | 30511.81       | 12345.30       | 289.4038521    | 20.80                                                                                                    |
| BH56    | CP+RC  | 9/22/1996                                                                                                    | 10/14/1996                                                                                                    | 30471.00       | 12334.85       | 293.3918984    | 35.00                                                                                                    |
| BH57    | CP+RC  | 9/21/1996                                                                                                    | 10/20/1996                                                                                                    | 30436.65       | 12324.26       | 292.2586770    | 30.00                                                                                                    |
| BH58    | CP+RC  | 9/26/1996                                                                                                    | 10/23/1996                                                                                                    | 30416.30       | 12332.16       | 303.3694834    | 20.31                                                                                                    |
| BH59    | RC     | 10/29/1996                                                                                                    | 11/2/1996                                                                                                    | 30385.25       | 12311.07       | 301.4364342    | 25.14                                                                                                    |
|         |        | the second second second second second second second second second second second second second second second se | and the second second second second second second second second second second second second second second second |                |                |                | the second second second second second second second second second second second second second second second se |

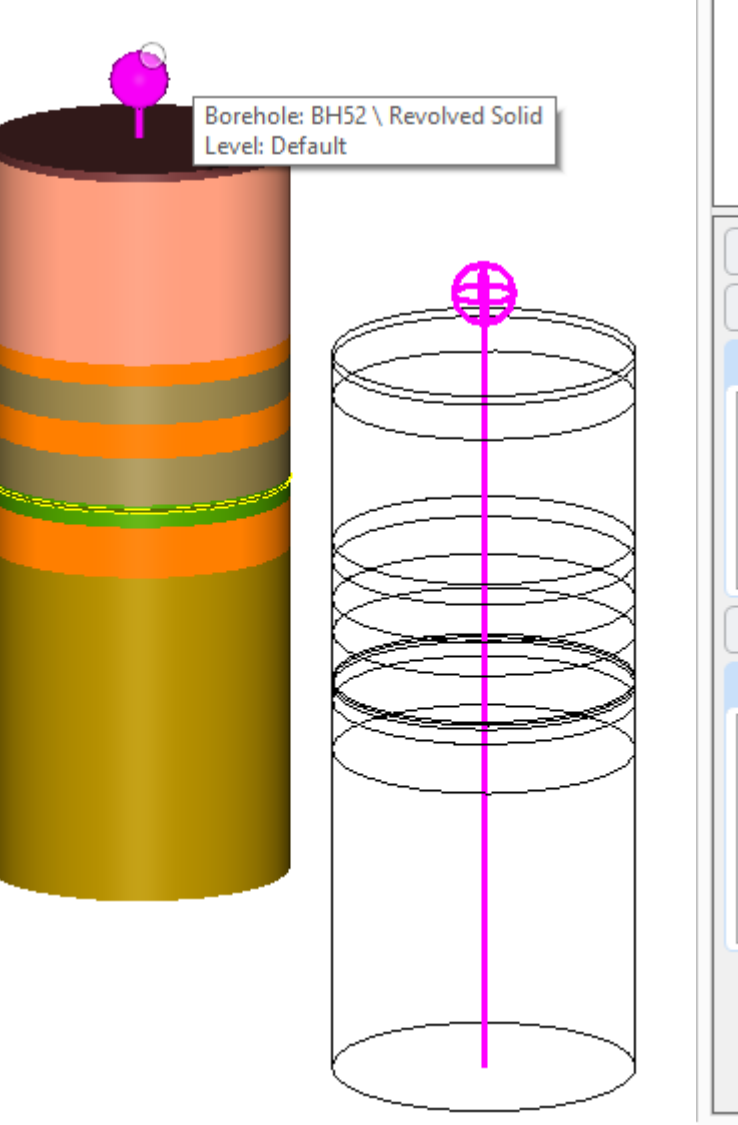

| B | I                  | Properties – 🗆       | ×    |
|---|--------------------|----------------------|------|
| 1 | 名 Elements (1)     |                      |      |
|   | ▶ -ॐ- Borehole: Bi | 452                  |      |
|   | y m borcholdron    | 52                   |      |
|   |                    |                      |      |
|   |                    |                      |      |
|   |                    |                      |      |
|   |                    |                      |      |
|   |                    |                      |      |
| _ | Caparal            |                      | **   |
|   | General            |                      | •    |
|   | Geometry           |                      | *    |
|   | Extended           |                      | *    |
|   | Model              | 3d                   |      |
|   | Last Modified      | 02/01/16 4:00:01 PM  |      |
|   | Modified           | Not Modified         |      |
|   | New                | Not New              |      |
|   | Locked             | Locked               |      |
| _ | Display Style      | (From View Display)  |      |
|   | Raw Data           |                      | *    |
|   | Borehole           |                      | *    |
|   | Name               | BH52                 |      |
|   | > Тор              | 30620.22933000002,12 | 2392 |
|   | Depth              | 24.650m              |      |
|   | Diameter           | 10.000m              |      |
|   | CustomProperties   |                      |      |
|   | IsNew              | False                |      |
|   | IsModified         | False                |      |
|   |                    |                      |      |
|   |                    |                      |      |

# Subsurface data model : Top-Bottom

| Top<br>(m) | Base<br>(m) | Description                                                                                                    | Legend           |
|------------|-------------|----------------------------------------------------------------------------------------------------|------------------|
| 0.00       | 0.30        | TOPSOIL                                                                                                    | TOPSOIL          |
| 0.30       | 1.50        | Soft to firm yellow and orange brown and grey mottled slightly sandy (fine) silty CLAY with<br>occasional angular fine to medium gravel.                                                                                                    | CLAY si sa gr co |
| 1.50       | 6.50        | Very stiff dark brown mottled grey slightly sandy (fine to coarse) silty CLAY with some to<br>much angular to subangular fine to coarse gravel and cobbles of sandstone and quartzite.                                                                                               | CLAY si sa gr co |
| 6.50       | 7.20        | Grey fine and medium grained very thinly to thinly bedded slightly weathered                                                                                                    | SANDSTONE        |
|            |             | SANDSTUNE_strong to very strong. Prominent discontinuities: 1) Bedding fractures:<br>subhorizontal (5? to 15?) planar_rough_clean_orange brown stained. 2) Subvertical (70? to                                                                                                    |                  |
| 7.20       | 8.50        | Grey thinly to medium bedded slightly weathered CONGLOMERATE, strong to very strong<br>comprising subangular to subrounded up to coarse gravel sized clasts of quartz with a little<br>to some matrix of fine to coarse grained sandstone. Prominent discontinuities: 1) Bedding     | CONGLOMERATE     |
| 8.50       | 9.65        | Grey brown fine to medium grained medium bedded slightly weathered SANDSTONE, strong<br>and very strong. Prominent discontinuities: 1) Bedding fractures: 15? to<br>20?, planar, rough, clean, slightly orange brown stained. 2) Very closely to closely                             | SANDSTONE        |
| 9.65       | 11.25       | Grey thinly to medium bedded slightly weathered CONGLOMERATE.strong to very strong<br>comprising subangular to subrounded up to coarse gravel sized clasts of predominantly<br>quartz with a little to some matrix of fine to coarse grained sandstone. Prominent                    | CONGLOMERATE     |
| 11.25      | 11.35       | Grey slightly weathered SILTSTONE, weak to predominantly moderately weak with very<br>closely to closely spaced randomly orientated and subhorizontal (0? to 20?) planar and<br>irregular, smooth, clean discontinuities.                                                            | SILTSTONE        |
| 11.35      | 11.50       | AZCL                                                                                                    | Unknown          |
| 11.50      | 12.00       |                                                                                                    | SILTSTONE        |
| 12.00      | 13.70       | Grey fine to medium grained thinly to thickly bedded slightly weathered SANDSTONE,strong<br>to extremely strong. Prominent discontinuities: 1) Bedding fractures: subhorizontal (S? to<br>20?) planar and irregular,rough,clean. 2) Subvertical (70? to 80?) irregular,rough,locally | SANDSTONE        |
| 13.70      | 24.65       | Grey fine to medium grained thinly to thickly bedded slightly to moderately weathered<br>crystalline LIMESTONE,strong to very strong with occasional sand to coarse gravel sized<br>voids (occasionally infilled with quartz and calcite mineralisation). Locally discoloured brown  | LIMESTONE        |
|            |             |                                                                                                    |                  |

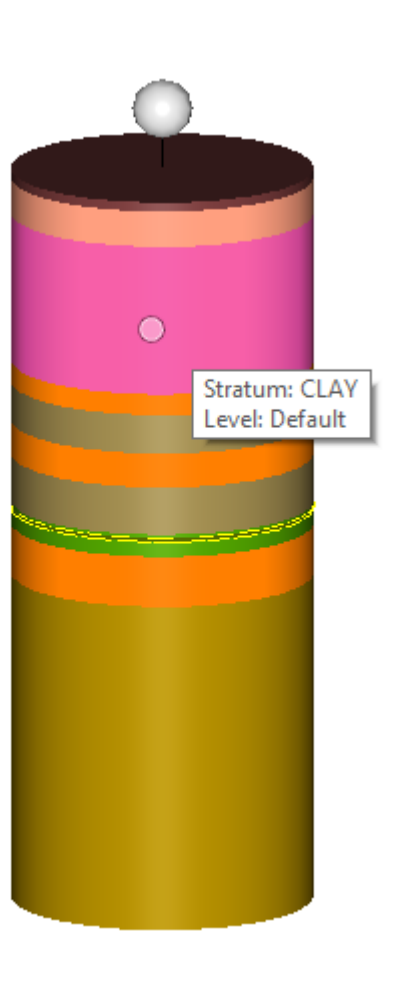

| 01 | F                                 | Properties – 🗆 🗙      |  |  |  |  |  |  |  |
|----|-----------------------------------|-----------------------|--|--|--|--|--|--|--|
| 4  | 🔏 Elements (1)                    |                       |  |  |  |  |  |  |  |
| '  | <ul> <li>Stratum: CLAY</li> </ul> |                       |  |  |  |  |  |  |  |
|    | N 🙆 Itaan                         |                       |  |  |  |  |  |  |  |
|    | v 💗 item                          | 5                     |  |  |  |  |  |  |  |
|    |                                   |                       |  |  |  |  |  |  |  |
|    |                                   |                       |  |  |  |  |  |  |  |
|    |                                   |                       |  |  |  |  |  |  |  |
|    |                                   |                       |  |  |  |  |  |  |  |
|    | General                           | *                     |  |  |  |  |  |  |  |
| 1  | Geometry                          |                       |  |  |  |  |  |  |  |
|    | Geometry                          | •                     |  |  |  |  |  |  |  |
|    | Material                          | *                     |  |  |  |  |  |  |  |
|    | Extended                          | *                     |  |  |  |  |  |  |  |
|    | Model                             | 3d                    |  |  |  |  |  |  |  |
|    | Last Modified                     | 02/01/16 4:00:01 PM   |  |  |  |  |  |  |  |
|    | Modified                          | Not Modified          |  |  |  |  |  |  |  |
|    | New                               | Not New               |  |  |  |  |  |  |  |
|    | Locked                            | Locked                |  |  |  |  |  |  |  |
|    | Display Style                     | (From View Display)   |  |  |  |  |  |  |  |
|    | Stratum                           | *                     |  |  |  |  |  |  |  |
|    | Borehole                          | BH52                  |  |  |  |  |  |  |  |
|    | Material                          | CLAY                  |  |  |  |  |  |  |  |
|    | ⊳ Тор                             | 30620.229330000002,12 |  |  |  |  |  |  |  |
|    | Depth                             | 5.000m                |  |  |  |  |  |  |  |
|    | Diameter                          | 10.000m               |  |  |  |  |  |  |  |
|    | Bearing                           | 0.0°                  |  |  |  |  |  |  |  |
|    | Plunge                            | -90.0°                |  |  |  |  |  |  |  |
|    | Raw Data                          | *                     |  |  |  |  |  |  |  |
|    |                                   | )                     |  |  |  |  |  |  |  |
|    |                                   |                       |  |  |  |  |  |  |  |
|    |                                   |                       |  |  |  |  |  |  |  |
|    |                                   |                       |  |  |  |  |  |  |  |

# Subsurface data model : Depth Only

| Depth<br>(m) | Base<br>(m) | Remark                                                                                                    |                |
|--------------|-------------|----------------------------------------------------------------------------------------------------|----------------|
| 2.5          |             | From 2.5m: Samples recovered as angular fine to coarse gravel and cobbles of siltstone and fine grained sandstone with some grey brown mottled silty |                |
| 10.5         |             | At 10.50m: recovered as grey silty gravel                                                                                                    |                |
| 14.22        |             | From 14.22m to 14.52m: 80? to 90? planar,irregular,rough,closed,iron stained joint perpendicular to main joint set                                   |                |
| 14.4         |             | From 14.40m to 14.57m: fine to medium grained sandstone with occasional interlaminations of sandy siltstone                                          |                |
| 14.57        |             | From 14.57m to 15.00m: with occasional thin sandy laminae                                                                                            |                |
| 16.55        |             | From 16.55m to 16.60m: ironstone nodule                                                                                                    |                |
| 16.8         |             | From 16.80m to 17.00m: weak to moderately weak friable in places                                                                                     |                |
| 17.16        |             | From 17.16m to 17.25m; ironstone nodule                                                                                                    | Level: Default |
| 17.75        |             | From 17.75m to 18.00m: slightly weathered, clay smearing along bedding fractures                                                                     |                |
| 18.55        |             | From 18.55m to 18.65m: with some coarse gravel size ironstone nodules                                                                                |                |
| 18.82        |             | From 18.82m to 18.85m: with some medium gravel size ironstone nodules                                                                                |                |
| 18.93        |             | From 18.93m to 19.98m: 75? planar,smooth,closed joint                                                                                                |                |
| 19.6         |             | From 19.60m to 19.70m: with coarse gravel size ironstone nodules                                                                                     |                |
| 20.15        |             | From 20.15m to 20.28m: 45?,planar,rough,closed to slightly open (<1mm) joint with a slight clay smearing in places and slight iron staining          |                |

# Mapping Workflow

- 2D representation of the boreholes; annotation
- Civil projects: import, reference in, ProjectWise integration
- Import / reference CAD and GIS data
- Load raster imagery: from local disk or WMS feed
- Direct Support of BING maps data with Microsoft account
- Projection on the fly: working with multiple coordinate systems and data sources live, no need to import data all in one coordinate system

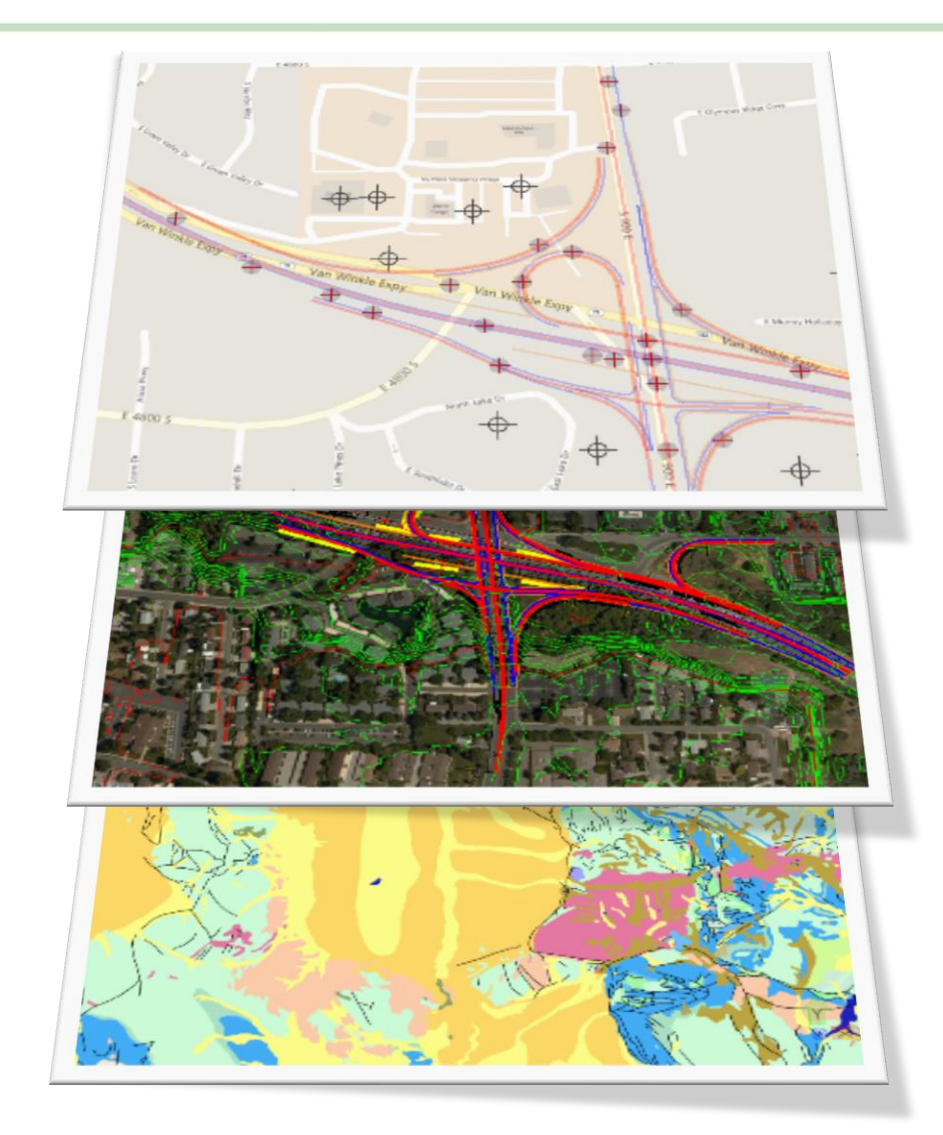

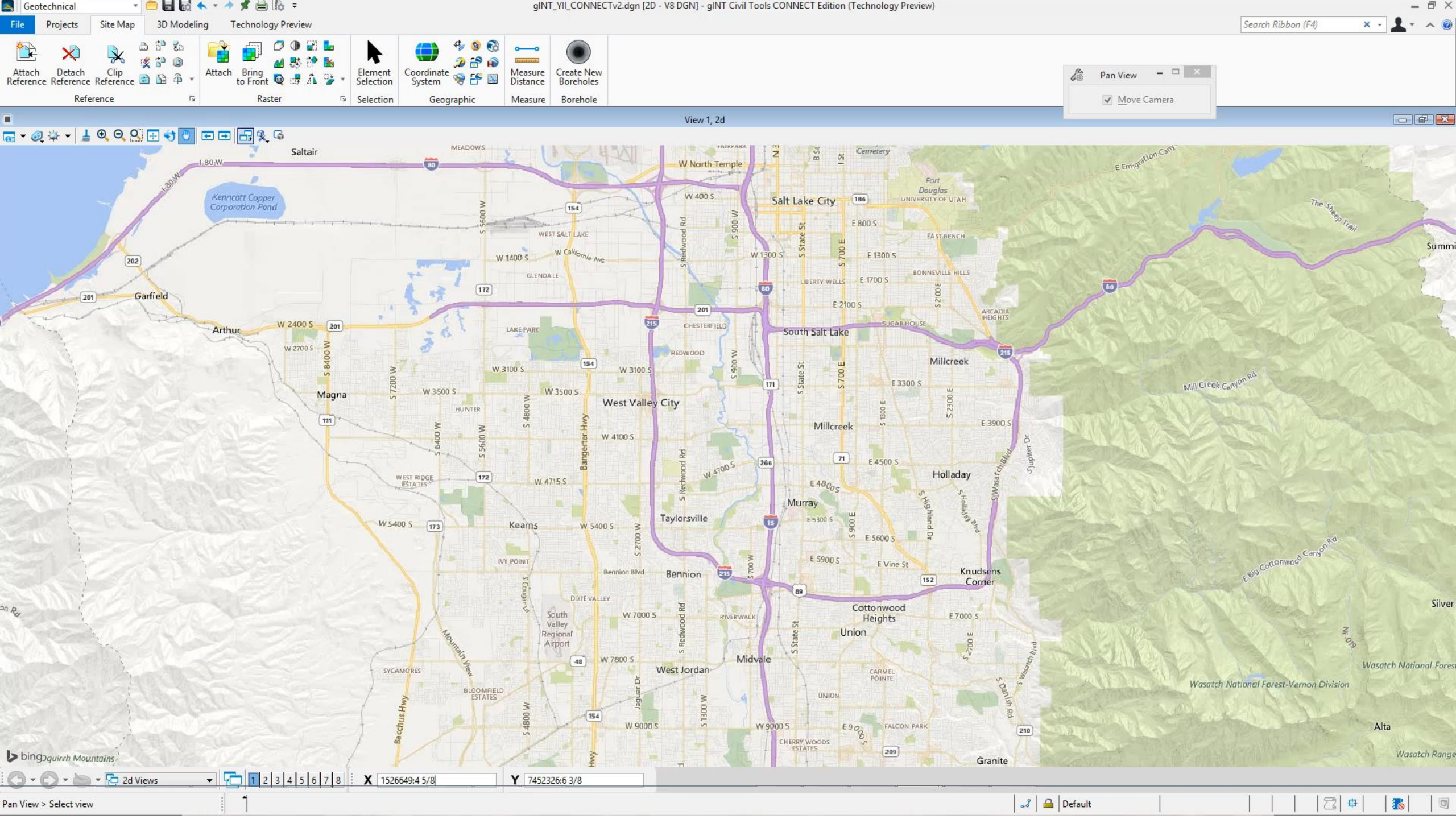

# **Reporting of Geotechnical Data**

## Loading Boreholes in gINT Civil Tools

- gINT Civil Tools available in
  - OpenRoads Designer Connect Edition (CE)
    - Access from the Geotechnical Workflow
  - gINT Civil Tools Professional Plus
    - Available to all gINT Professional Plus Connect Edition users
- Connecting to a gINT Project
- Loading boreholes and lithology (soil and rock) in 3D context

Benfleu

- Annotating boreholes and lithology
- Links to gINT reports (boreholes logs)

# Accessing gINT Civil Tools from the Geotechnical Ribbon

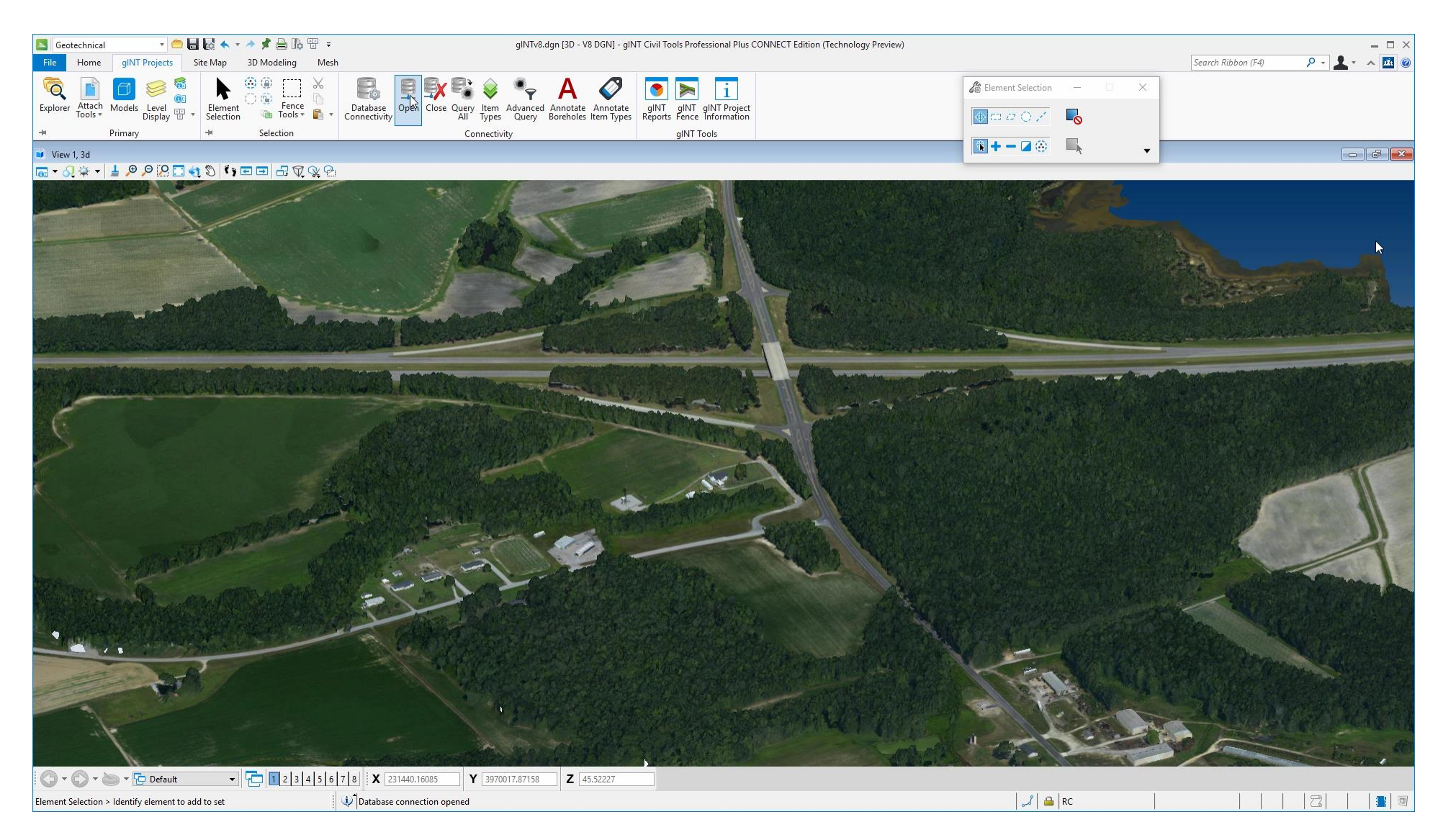

# Connecting to a gINT Project

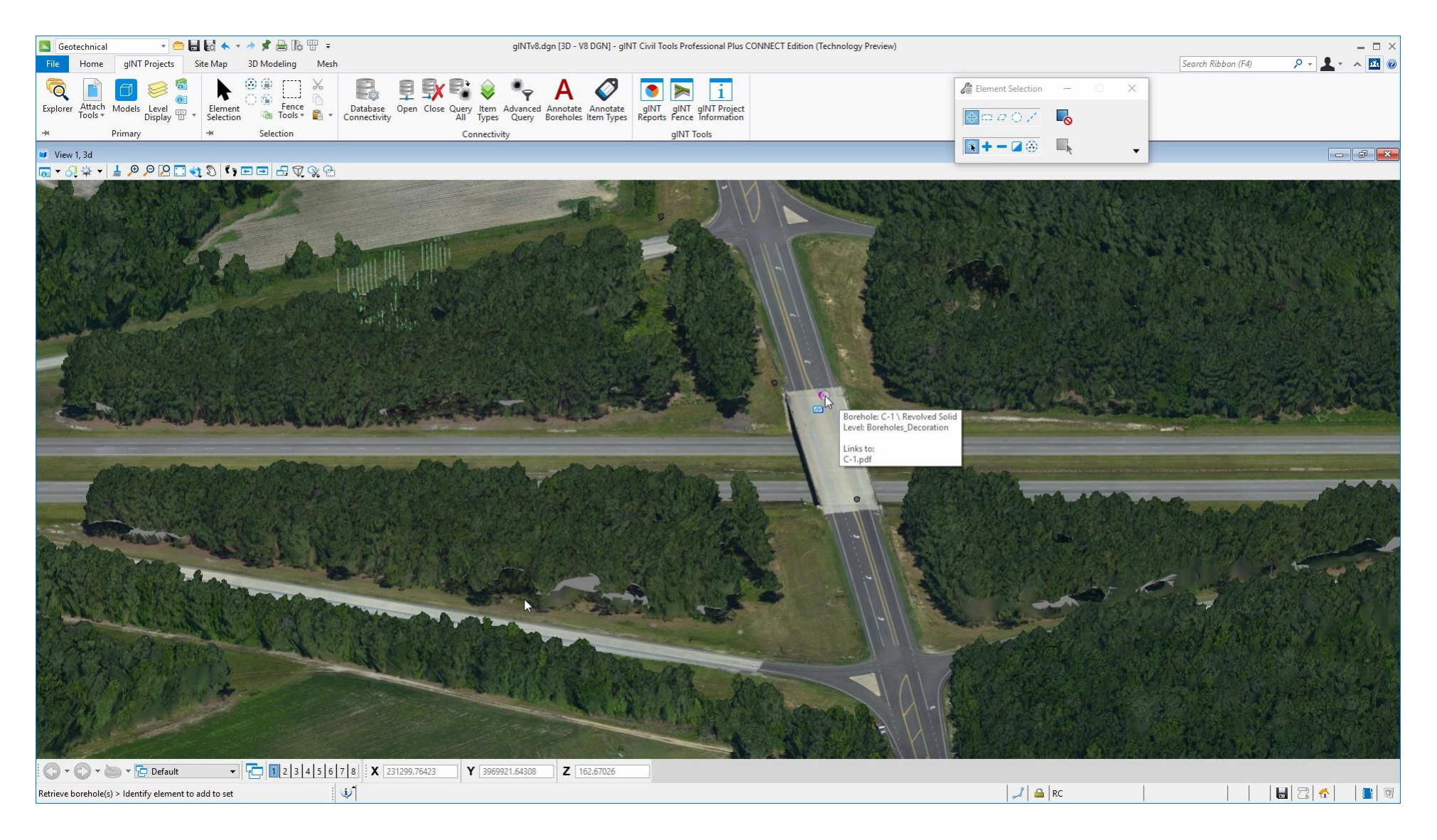

## Loading boreholes and lithology (soil and rock) in 3d in context

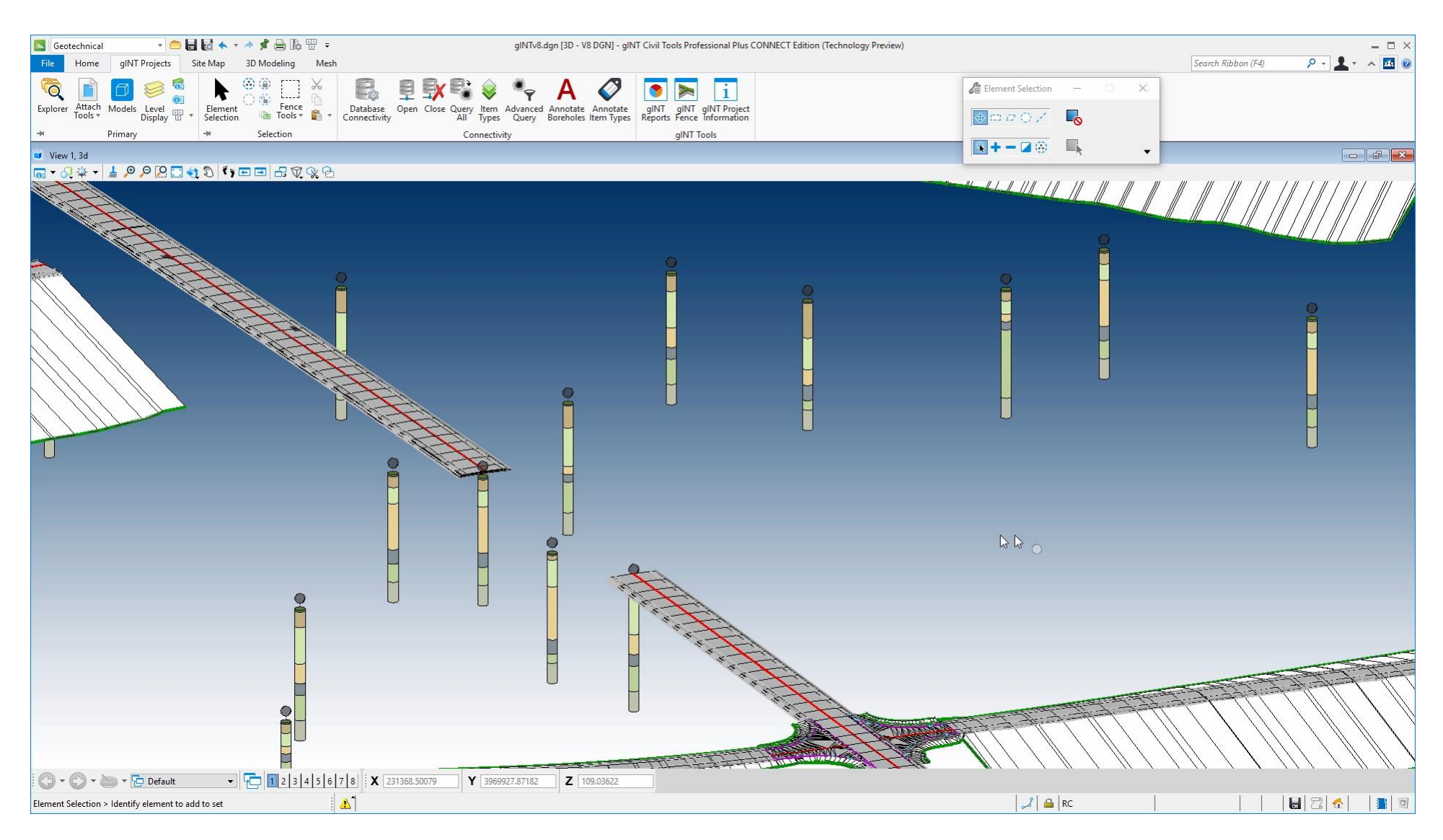

# Annotating boreholes and lithology

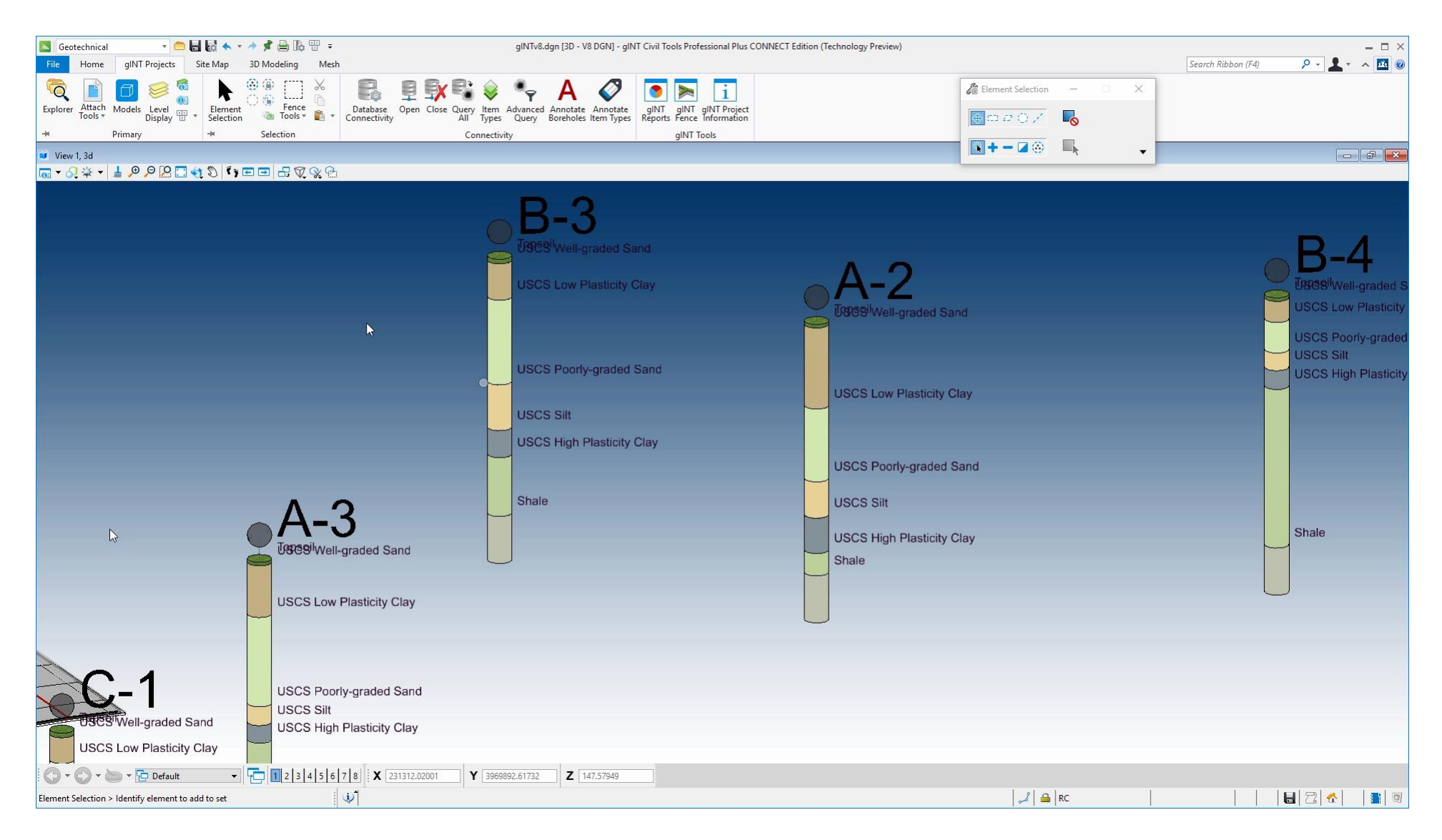

# Links to gINT reports (boreholes logs)

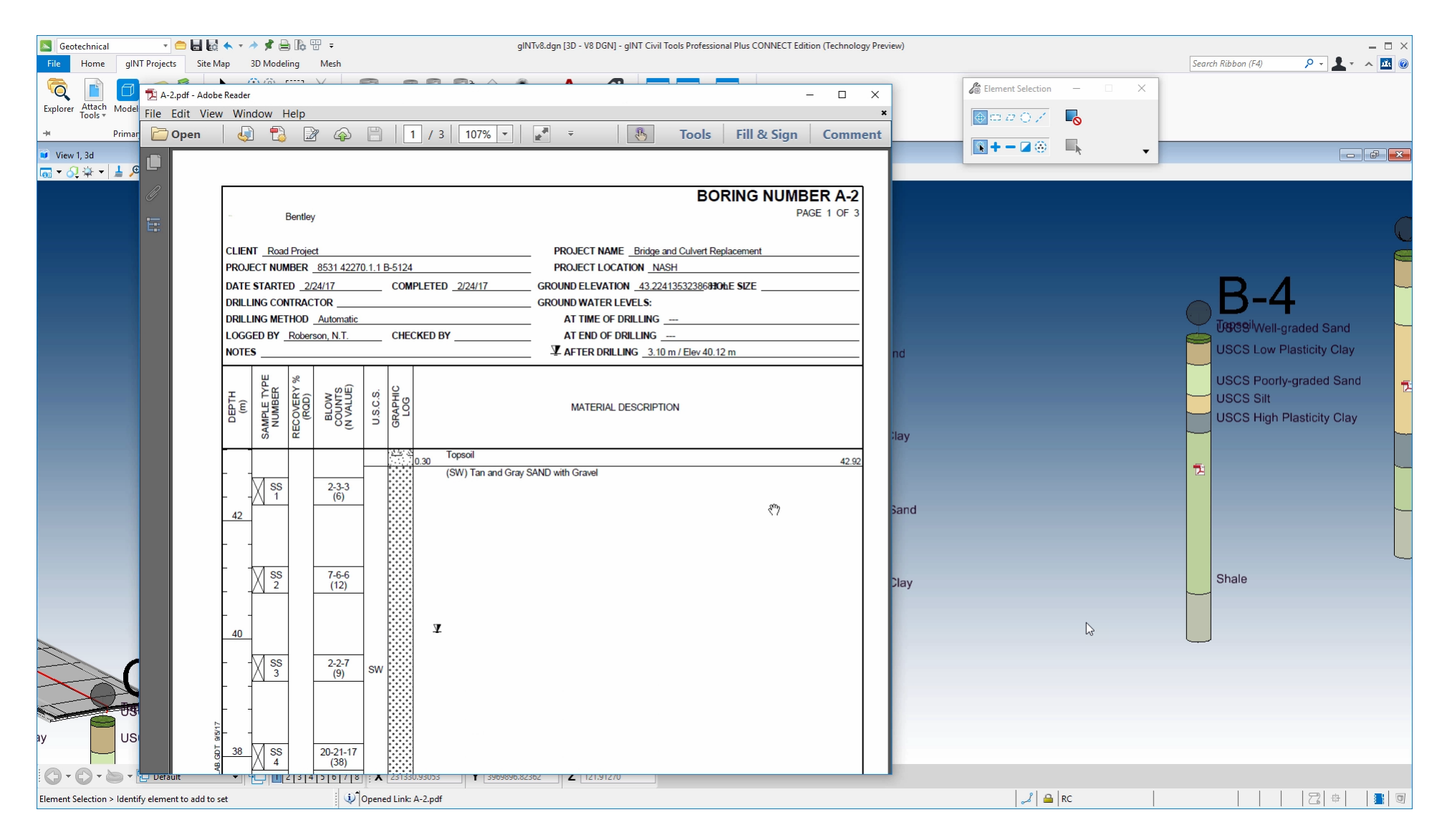

# Loading Boreholes Demo

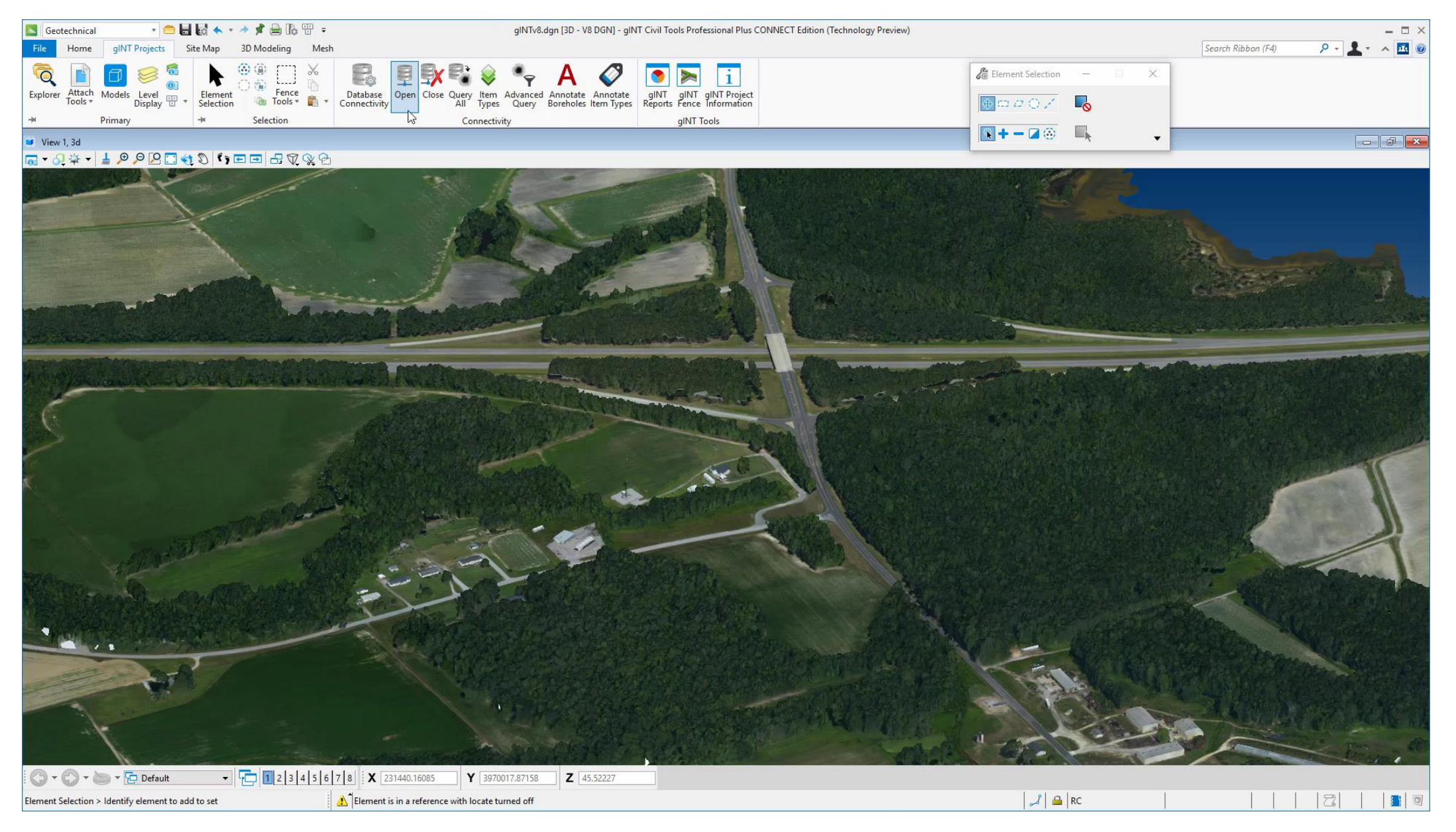

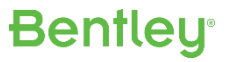

# 3D Workflow

- 3D visualization of gINT data
- Thematic symbolization
- Overlay site design plans to provide context view
- QA for boreholes elevation
- Data QA/analysis by combining with other data (existing ground, ...)
- Subsurface creation
- Geological layers creation

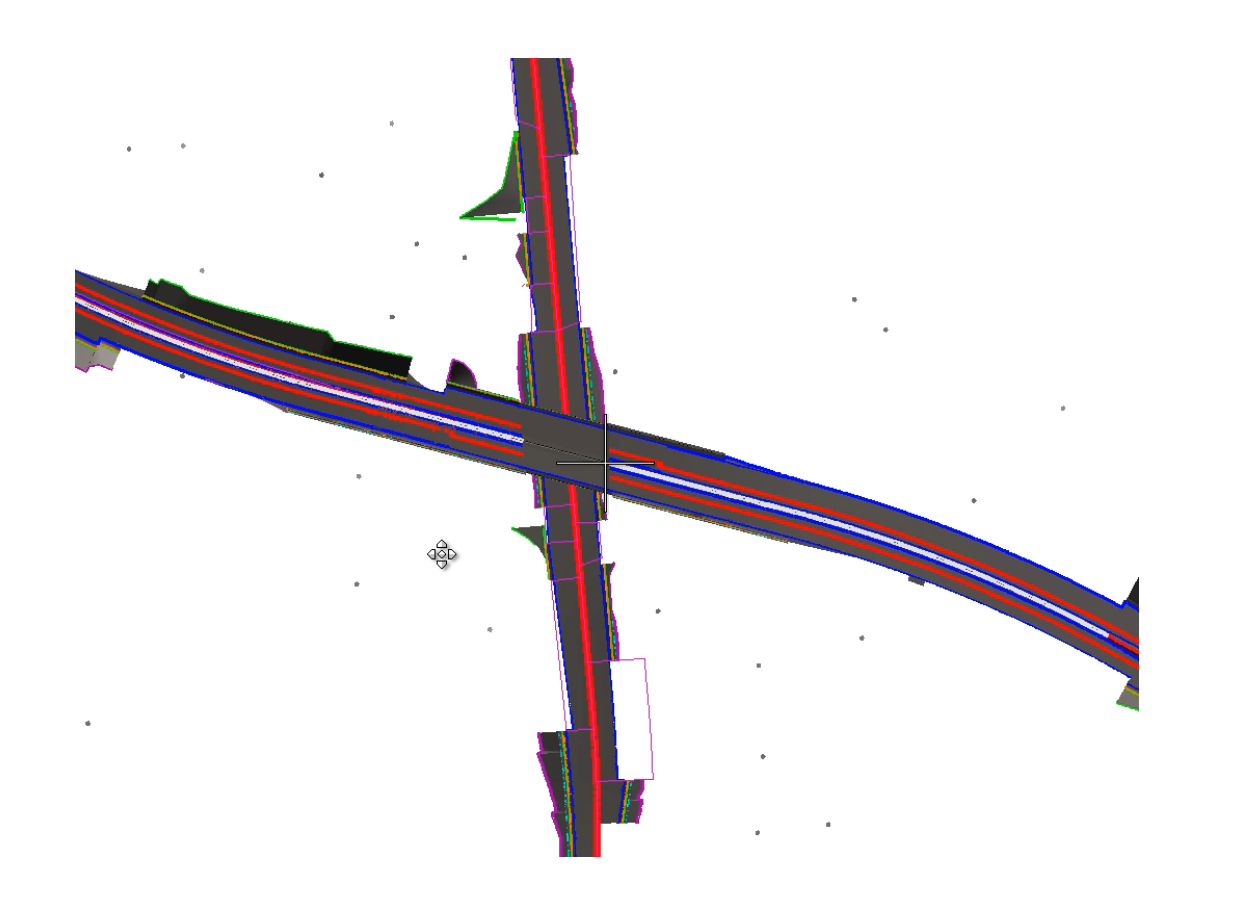

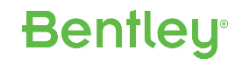

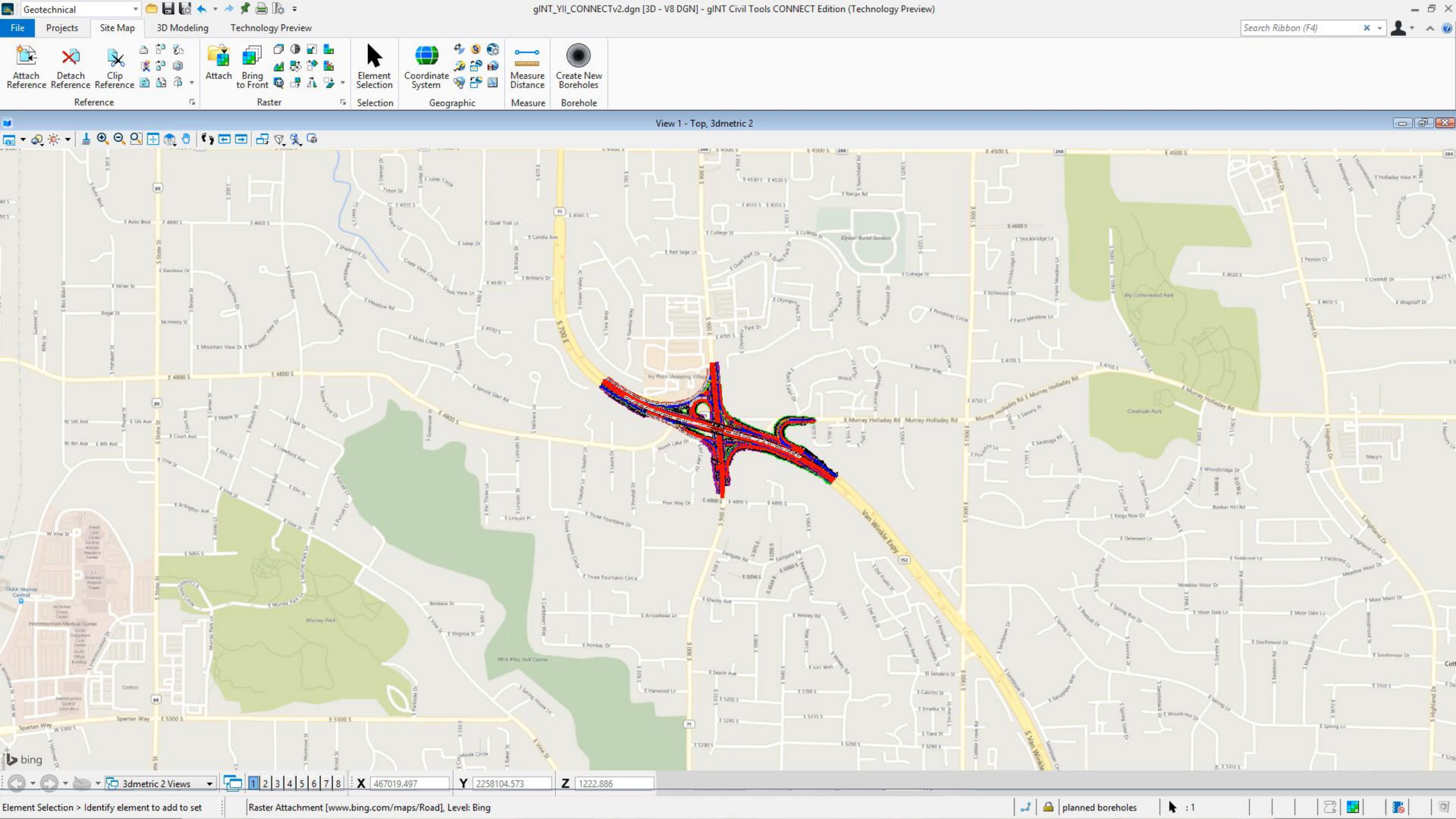

# **Reporting of Geotechnical Data**

Cross Sections or Profile along line in Civil Terminology

- Boreholes and lithology loaded
- Loading the bridges and ramps and Cross section lines (saved view)

Bentleu

- Loading water level
- Create surface for water level
- Create meshes (volumes) for the lithology
- Create a Cross section

## Boreholes and lithology loaded

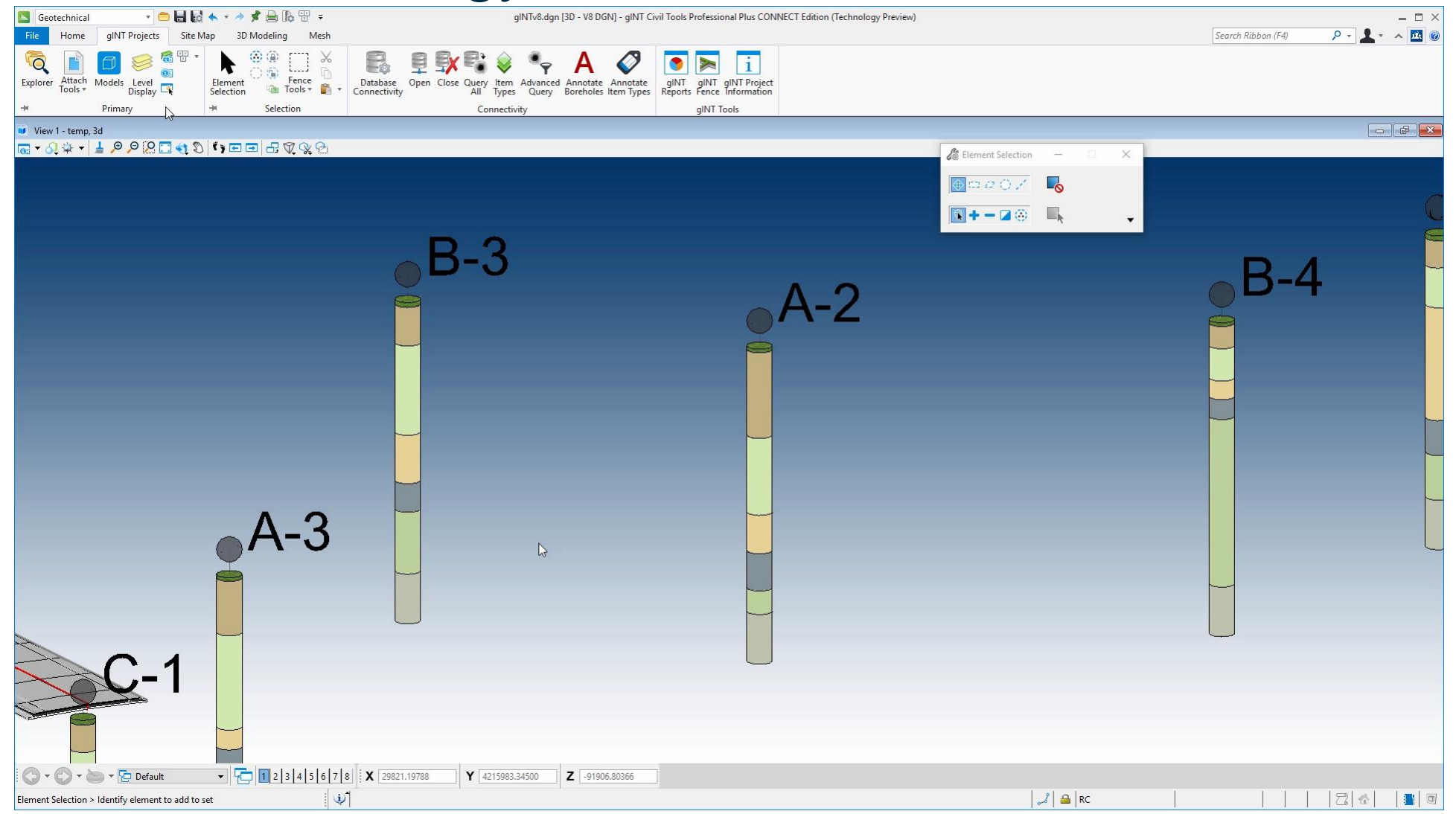

# Loading water level

| Seotechnical               | - 🚍 🔚 🛃 🐟 - 🔶 📌 🚔 🕼 🖫 =                 | gINTv8.dgn (3D - V8 DGN) - gINT Civil Tools Professional Plus CONNECT Edition (Technology Preview)                                                                                                    | - 🗆 ×                        |
|----------------------------|-----------------------------------------|----------------------------------------------------------------------------------------------------|------------------------------|
| File Home                  | gINT Projects Site Map 3D Modeling Mesh |                                                                                                    | Search Ribbon (F4) 👂 🗸 🔺 🗖 🙆 |
| Explorer Attach<br>Tools * | Models Level<br>Display (C)             | Database<br>Connectivity       Open       Close       Query       Item       Advanced       Annotate       Annotate |                              |
|                            | Primary Selection                       | Connectivity giN1 Tools                                                                                                    |                              |
| View 1 - Bridge            | s, 3d<br>1 0 0 0 0                      |                                                                                                    |                              |
|                            |                                         | 🔏 Element Selection — 🗆 🗙                                                                                                    |                              |
|                            |                                         |                                                                                                    |                              |
|                            |                                         |                                                                                                    |                              |
|                            |                                         |                                                                                                    |                              |
|                            |                                         | and the second second se                                                                                                    | u                            |
|                            |                                         |                                                                                                    |                              |
|                            |                                         | 8                                                                                                    |                              |
|                            |                                         | and the second second                                                                                                    |                              |
|                            |                                         |                                                                                                    |                              |
|                            |                                         |                                                                                                    |                              |
| )                          |                                         |                                                                                                    |                              |
|                            | t                                       |                                                                                                    |                              |
|                            |                                         |                                                                                                    |                              |
| -                          |                                         |                                                                                                    |                              |
|                            | Ū                                       |                                                                                                    |                              |
|                            |                                         |                                                                                                    |                              |
|                            |                                         |                                                                                                    |                              |
|                            |                                         |                                                                                                    |                              |
|                            |                                         |                                                                                                    |                              |
|                            |                                         |                                                                                                    |                              |
|                            |                                         | WaterLevel: Depth below monitoring point                                                                                                    |                              |
|                            |                                         | Level: WATER LEVELS                                                                                                    |                              |
|                            |                                         |                                                                                                    |                              |
|                            |                                         |                                                                                                    |                              |
|                            |                                         |                                                                                                    |                              |
|                            |                                         |                                                                                                    |                              |
|                            |                                         |                                                                                                    |                              |
|                            |                                         |                                                                                                    |                              |
|                            |                                         |                                                                                                    |                              |
|                            |                                         |                                                                                                    |                              |
| 0.0.                       | ■ ▼ 1 2 3 4 5 6                         | 7     8     X     81042.19521     Y     4248525.44207     Z     -96909.35400                                                                                                    |                              |
| Element Selection >        | Identify element to add to set          | l 🚽 🔒 RC                                                                                                    |                              |

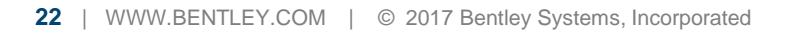

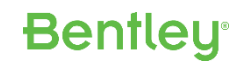

## Create surface for water level

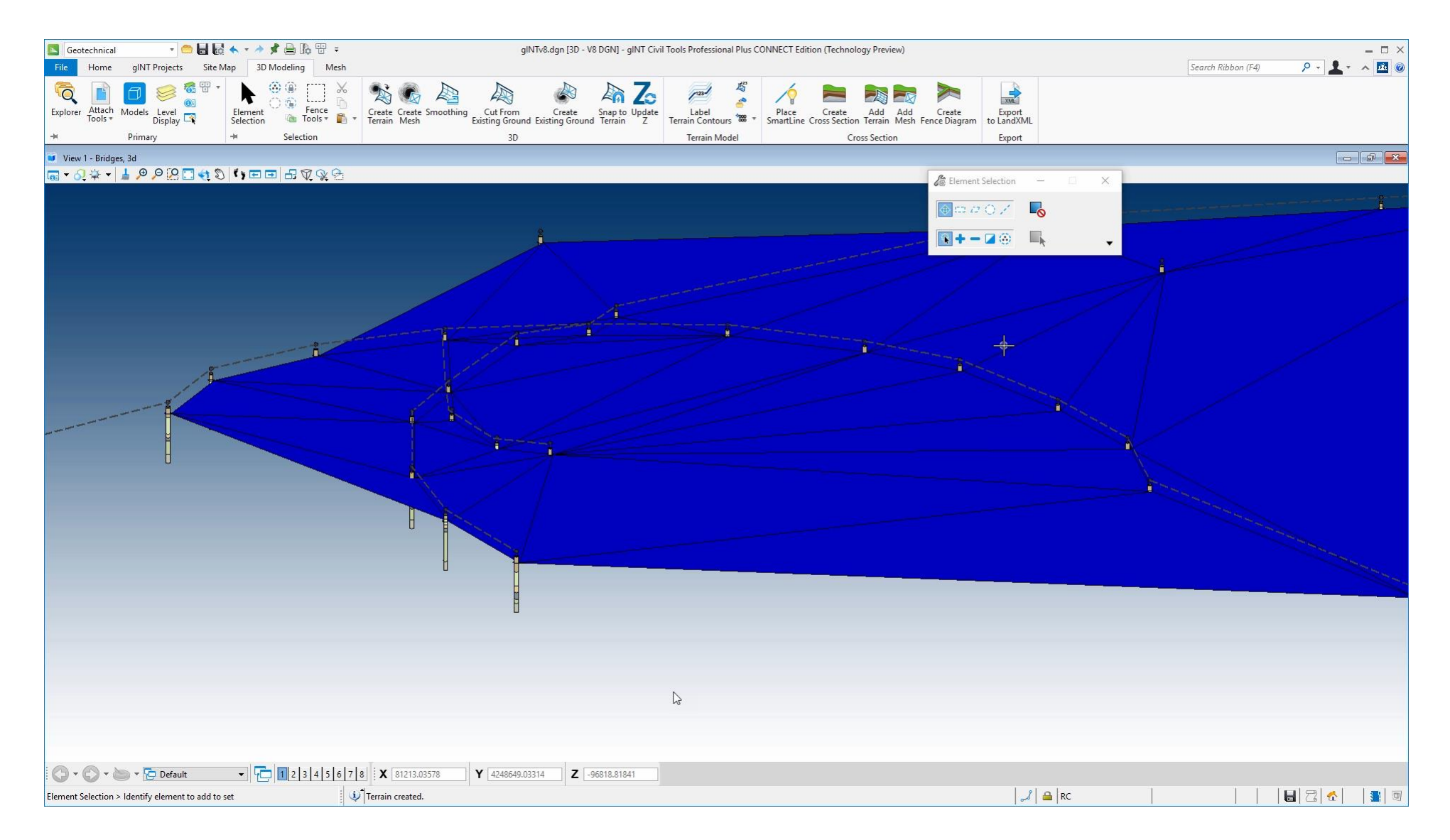

# Create meshes (volumes) for the lithology

![](_page_23_Figure_1.jpeg)

## **Create Section**

| Seotechnical               | - 😑 🖥                     | d 🔦 = 🖈 📌 🚔 🕼 🏵 =       | glNTv8.dgn [2D - V8 DGN] - glNT Civil                                                                            | Tools Professional Plus CONNECT Edition (Technology Preview) |                            | - 🗆 ×                                  |
|----------------------------|---------------------------|-------------------------|----------------------------------------------------------------------------------------------------|--------------------------------------------------------------|----------------------------|----------------------------------------|
| File Home                  | gINT Projects Site        | Map 3D Modeling Mesh    |                                                                                                    |                                                              | Search                     | Ribbon (F4) 🔎 🔻 📩 💌 🙆                  |
| वि 📄                       |                           |                         |                                                                                                    | ped 🐐 🥢 🖿 🛤 📷 🚬                                              |                            |                                        |
| Explorer Attach<br>Tools * | Models Level 🛒<br>Display | Element Fence Selection | Create Create Smoothing Cut From Create Snap to Update<br>Terrain Mesh Existing Ground Existing Ground Terrain Z | Label Terrain Contours                                       | Export<br>to LandXML       |                                        |
| +                          | Primary                   | + Selection             | 3D                                                                                                    | Terrain Model Cross Section                                  | Export                     |                                        |
| View 1, E-W                |                           |                         |                                                                                                    |                                                              |                            |                                        |
| 🐻 🗕 🔕 🌞 🕯                  | - ↓ ⊕ ♀ ♡ 🕄 📢             |                         |                                                                                                    |                                                              |                            | · · · · · · · · · · · · · · · · · · ·  |
| 60-                        |                           |                         |                                                                                                    |                                                              |                            |                                        |
|                            |                           |                         |                                                                                                    |                                                              |                            |                                        |
| 55-                        |                           |                         |                                                                                                    |                                                              |                            |                                        |
| 50                         |                           |                         |                                                                                                    |                                                              |                            |                                        |
| 45                         |                           |                         |                                                                                                    |                                                              |                            |                                        |
| 10                         |                           |                         | NF1                                                                                                    | B-9                                                          |                            | 3-8                                    |
| 40                         |                           |                         |                                                                                                    |                                                              |                            |                                        |
| 35                         | <u></u>                   | <u></u>                 |                                                                                                    |                                                              |                            | ·····                                  |
| 30-                        |                           |                         |                                                                                                    |                                                              |                            |                                        |
| 25-                        |                           |                         |                                                                                                    |                                                              |                            |                                        |
| 20                         |                           |                         |                                                                                                    |                                                              |                            |                                        |
| 20-                        |                           |                         |                                                                                                    |                                                              |                            |                                        |
| 15                         |                           | ·····                   |                                                                                                    |                                                              |                            |                                        |
| 10                         |                           |                         |                                                                                                    |                                                              |                            |                                        |
|                            |                           |                         |                                                                                                    |                                                              |                            |                                        |
| 5                          |                           |                         |                                                                                                    |                                                              |                            |                                        |
| 0                          |                           |                         |                                                                                                    |                                                              |                            |                                        |
| -5                         |                           |                         |                                                                                                    | m                                                            |                            |                                        |
| 10                         |                           |                         |                                                                                                    | 2                                                            |                            |                                        |
| -10-                       |                           |                         |                                                                                                    |                                                              |                            |                                        |
| -15-                       |                           |                         |                                                                                                    |                                                              |                            |                                        |
| -20                        |                           |                         |                                                                                                    |                                                              |                            |                                        |
| -25-                       |                           |                         |                                                                                                    |                                                              |                            |                                        |
| 10                         | 190 196 190 196           | 00 00 10 10 15 1        | 10 10 10 10 10 10 10 10 10 10 10                                                                                 | 1 10 1 10 10 10 10 10 10 10 10                               | 20 20 20 20 20 20 20 20 20 | 26 <sup>5</sup> 10 15 28 28 28         |
|                            |                           |                         |                                                                                                    | יפי כי כי כי עי עי עי אי אי.                                 |                            | ······································ |
| <b>() - ()</b> - (         | 🐑 🔻 🔁 E-W Temp View       | /5 ▼ 4 5 6 7            | 8 268.88507 Y -4.61405                                                                                           |                                                              |                            |                                        |
| Pan View > Select          | view                      |                         |                                                                                                    |                                                              | 🛁   RC                     |                                        |

## **Create Section Demo**

![](_page_25_Picture_1.jpeg)

# Reporting of Geotechnical Data

### • Fence Diagrams

- 3d Model with lithology, 3 cross sections
- Create Fence cross sections, one at a time

- Loading Bridge and Ramps
- Review

# 3d Model with lithology, 3 cross sections

![](_page_27_Figure_1.jpeg)

# Create Fence Diagram

| 🔄 Geotechnical    | - 🖨 🛃 🛛                                                                                                    | d 🐟 = 🖈 📌 🚔 🕼 🖽 = 👘                                                   |                                         | gINTv9.dgn [                                | 3D - V8 DGN] - gINT Civi | l Tools Professional Plus C | ONNECT Edition (Tech               | nnology Preview)                                                                                                    |                                                                      |                                                                                                    |                    | - 🗆 ×          |
|-------------------|----------------------------------------------------------------------------------------------------|-----------------------------------------------------------------------|-----------------------------------------|---------------------------------------------|--------------------------|-----------------------------|------------------------------------|----------------------------------------------------------------------------------------------------|----------------------------------------------------------------------|----------------------------------------------------------------------------------------------------|--------------------|----------------|
| File Home         | gINT Projects Site                                                                                                    | Map 3D Modeling Mesh                                                  |                                         |                                             |                          |                             |                                    |                                                                                                    |                                                                      |                                                                                                    | Search Ribbon (F4) | 오 - 💄 - 🔺 📧 🥝  |
| Explorer Attach   | Models Level Display                                                                                                    | ★ Element Selection                                                   | Create Create Smoothing<br>Terrain Mesh | Cut From Crea<br>Existing Ground Existing G | te Snap to Update        | Label<br>Terrain Contours   | Place Creat<br>SmartLine Cross Sec | e Add Add Create<br>ction Terrain Mesh Fence Diagram                                                                                                    | Export<br>to LandXML<br>Evport                                       |                                                                                                    |                    |                |
| View 1 2d         | Fillinary                                                                                                    | Beletion                                                              |                                         | 30                                          |                          | Terrain Model               |                                    | Cross Section                                                                                                    | Export<br>Element Selection                                          | -                                                                                                    |                    |                |
| 🗸 view 1, 5d      | 1 0 0 0 5                                                                                                    | $\mathbb{S}[\mathbf{i}] = \mathbf{i} + \mathbb{T} \otimes \mathbb{O}$ |                                         |                                             |                          |                             |                                    |                                                                                                    |                                                                      | _                                                                                                    |                    |                |
|                   |                                                                                                    |                                                                       |                                         |                                             |                          |                             |                                    | ■ View A, H-S<br>$(a) \rightarrow (a) \Rightarrow (a) \Rightarrow (a) = (a) = (a)$<br>$(a) \rightarrow (a) \Rightarrow (a) = (a)$<br>$(a) \rightarrow (a) \Rightarrow (a) = (a)$<br>$(a) \rightarrow (a) \Rightarrow (a) \Rightarrow (a) = (a)$<br>$(a) \rightarrow (a) \Rightarrow (a) = (a)$<br>$(a) \rightarrow (a) \Rightarrow (a) = (a)$<br>$(a) \rightarrow (a) \Rightarrow (a) = (a)$<br>(a) = (a)<br>(a) = (a) |                                                                      | <ul> <li></li> <li></li> <li><!--</td--><td>162 152 152 162 16</td><td></td></li></ul> | 162 152 152 162 16 |                |
| Element Selection | > ▼ Proces > Identify element to add to add to | • • • • • • • • • • • • • • • • • • •                                 | 8 : X 231356.52882                      | Y 3970084.38143                             | Z 94.53876               |                             |                                    | 35-<br>-5 <sup>2</sup> K <sup>3</sup> K <sup>3</sup> 5                                                                                                    | ହା <sub>କ</sub> ର୍ମ <sub>ବେ</sub> ମ କୁମ<br>   <b></b>   <b></b>   RC | 10' 16' 8                                                                                                    | 1 4                | 0, 0, 0, 0, 0, |

# Loading Bridge and Ramps

![](_page_29_Picture_1.jpeg)

## Review

![](_page_30_Picture_1.jpeg)

## **Reporting of Geotechnical Data Demo**

![](_page_31_Figure_1.jpeg)

# Sharing of Geotechnical Data

## Sharing gINT Civil Tools i-model

- 3D model, link to gINT reports in PDF
- Publishing an i-model
  - One document
  - Embed PDF
  - Push to personal share
- Personal Share, share with people

- Load in navigator, Review
- Review embedded logs

## 3d model, link to gINT reports in PDF

![](_page_33_Figure_1.jpeg)

# Publishing an i-model

| 📕 Geotechnical 🔹 👘 🔚 😡 🔦 🕈 🔶 🔀 🕫 🕫                                                             | gINTv8.dgn [3D - V8 DGN] - gINT Civil Tools Professional Plus CONNECT Editi                            | on (Technology Preview)   | - ¤ ×                            |
|------------------------------------------------------------------------------------------------|----------------------------------------------------------------------------------------------------|---------------------------|----------------------------------|
| File Home gINT Projects Site Map 3D Modeling Mesh                                              |                                                                                                    |                           | Search Ribbon (F4) 👂 - 🚨 - 🔺 🔣 🥘 |
| Explorer Attach Models Level<br>Explorer Tools * Models Level<br>Display Q                     | Query Item Advanced Annotate Annotate Annotate Annotate Annotate Annotate Annotate Annotate Item Types |                           |                                  |
| Primary + Selection                                                                            | Connectivity gINT Tools                                                                                |                           |                                  |
| View 1, 3d                                                                                     |                                                                                                    | 🔏 Element Selection — 🗆 🗙 |                                  |
|                                                                                                | Publish i-model(s) - imodels.xml                                                                       |                           |                                  |
|                                                                                                |                                                                                                    |                           |                                  |
|                                                                                                | Package Settings                                                                                       |                           |                                  |
| $\mathcal{K}$                                                                                  | Create a single package                                                                                |                           |                                  |
| $\sim$                                                                                         | Package: gINTv8                                                                                        |                           |                                  |
|                                                                                                | Embed Documents:                                                                                       |                           |                                  |
| Δ_6                                                                                            | Protection: Everyone V                                                                                 |                           |                                  |
|                                                                                                | Rights: 🖂 View 🖂 Export                                                                                |                           |                                  |
|                                                                                                | - Edit 🗹 Print                                                                                         |                           |                                  |
|                                                                                                | Expires: 9/22/2017                                                                                     |                           |                                  |
|                                                                                                | Remove intermediate files                                                                              |                           |                                  |
|                                                                                                | Create an iModel (.imodel) file Select V                                                               |                           |                                  |
|                                                                                                | Publish .imodel to Personal Share                                                                      |                           |                                  |
|                                                                                                |                                                                                                    |                           |                                  |
|                                                                                                | Publish Settings                                                                                       |                           |                                  |
|                                                                                                | Cache visible edges for 3D attachments                                                                 |                           |                                  |
|                                                                                                | Retain cached visible edges even if out of date                                                        |                           |                                  |
|                                                                                                | ≓ ✓ Include linked design files                                                                        |                           |                                  |
|                                                                                                | Republish all i-models                                                                                 | <b>↓</b> 3                |                                  |
|                                                                                                | Publish: All Content ~                                                                                 |                           |                                  |
|                                                                                                | Point Cloud Settings                                                                                   |                           |                                  |
|                                                                                                | Raster Settings                                                                                        |                           |                                  |
|                                                                                                |                                                                                                    |                           |                                  |
|                                                                                                | Publish Cancel                                                                                         |                           |                                  |
|                                                                                                |                                                                                                    |                           |                                  |
|                                                                                                |                                                                                                    |                           |                                  |
|                                                                                                |                                                                                                    |                           |                                  |
|                                                                                                |                                                                                                    |                           |                                  |
|                                                                                                |                                                                                                    |                           |                                  |
|                                                                                                |                                                                                                    |                           |                                  |
|                                                                                                |                                                                                                    |                           |                                  |
| E C Pefault                                                                                    | Y 39/0019.10869 Z -7.18418                                                                             |                           |                                  |
| Enabling this results in all linked design files to be also published 🛛 🕴 Opened Link: A-7.pdf |                                                                                                    | 🏑 🔒 RC                    |                                  |

# Personal Share, share with people

| ear two Foldes nose negr                                                                                                    | Rently Vystems Int:       Projects       Image: Share givt vstime del givt vstime del givt vstim del givt vstime del givt vstime del givt vst | Solita View Sourcetter Table Ut | n/FileShare    |                                   | ,2 - ≙ ¢ [3]          | entley Cloud Services | Bentley Cloud Services × |          | ŵ ☆                   |
|----------------------------------------------------------------------------------------------------|----------------------------------------------------------------------------------------------------|---------------------------------|----------------|-----------------------------------|-----------------------|-----------------------|--------------------------|----------|-----------------------|
| Share gINTV8.imodel     My File:     Shared With Me     File   Geotech.imodel   Geotech.v54.imodel   gINTV2.imodel   Company     Shared Vitik     File   Message     Imail Addresses     Project     Project     Imail Addresses     Imail Addresses                                                                                                    | Personal Share     My files     Stured with Me     file   Geotech.limodel   getter/vS4.limodel     file   getter/vS4.limodel     file   getter/vS4.limodel     file   getter/vS4.limodel     file   getter/vS4.limodel     file   getter/vS4.limodel     file     getter/vS4.limodel     file   getter/vS4.limodel     file   getter/vS4.limodel     file   getter/vS4.limodel     file   getter/vS4.limodel   file   getter/vS4.limodel     file   getter/vS4.limodel     file   getter/vS4.limodel     file     getter/vS4.limodel     file   getter/vS4.limodel     file     getter/vS4.limodel     file     getter/vS4.limodel     file     getter/vS4.limodel     file     getter/vS4.limodel     file     getter/vS4.limodel     file     getter/vS4.limodel     file     getter/vS4.limodel     file     getter/vS4.limodel                                                                                                    | me Bentley Systems Inc          | Projects       |                                   |                       |                       |                          |          | 🖡 👩 Nicolas Loubier 🔃 |
| Personal Share     My Files     Shared with Me     File   Geotech.imodel   Geotech.v54.imodel   gINTV7.imodel     MineCycle_Demo.imodel   11/18/2015   11/18/2015   11/18/2015   11/18/2015   11/18/2015   11/18/2015   11/18/2015   11/18/2015   11/18/2015   11/18/2015   11/18/2015   11/18/2015   11/18/2015   11/18/2015   11/18/2015   11/18/2015   11/18/2015   11/18/2015   11/18/2015   11/18/2015   11/18/2015   11/18/2015   11/18/2015   11/18/2015   11/18/2015   11/18/2015   11/18/2015   11/18/2015   11/18/2015   11/18/2015   11/18/2015   11/18/2015   11/18/2015   11/18/2015   11/18/2015   11/18/2015   11/18/2015   11/18/2015   11/18/2015   11/18/2015   11/18/2015   11/18/2015   11/18/2015   11/18/2015   11/18/2015   11/18/2015   11/18/2015   11/18/2015   11/18/2015   11/18/2015   11/18/2015   11/18/2015   11/18/2015   11/18/2015   11/18/2015   11/18/2015 </td <td>Personal Share          My File:</td> <td></td> <td></td> <td>Share</td> <td>gINTv8.imodel</td> <td></td> <td>×</td> <td></td> <td></td>                                                                                                    | Personal Share          My File:                                                                                                    |                                 |                | Share                             | gINTv8.imodel         |                       | ×                        |          |                       |
| Ny Files     Shared with Me     File   Geotechi.inodel   Geotechi.inodel   Geotechi.inodel   Geotechi.inodel   Gittrivi.inodel   Minecycle_Demoi.inodel   Minecycle_Demoi.inodel </td <td>My Files     Shared with Me     iii     iiii     iiiiiiiiiiiiiiiiiiiiiiiiiiiiiiiiiiii</td> <td></td> <td>Personal Shar</td> <td>e<br/>Email A</td> <td>Addresses</td> <td></td> <td></td> <td></td> <td></td>                                                                                                    | My Files     Shared with Me     iii     iiii     iiiiiiiiiiiiiiiiiiiiiiiiiiiiiiiiiiii                                                                                                    |                                 | Personal Shar  | e<br>Email A                      | Addresses             |                       |                          |          |                       |
| File Message   Geotech.imodel Geotechv54.imodel   Geotechv54.imodel Geotechv54.imodel   giNTv7.imodel C   giNTv7.imodel C   Minecycle_Demo.imodel 11/18/2015   Minecycle_Demo.imodel 11/18/2015   11/18/2015 34.2 MB   Close   Minecycle_Demo.imodel 11/18/2015   11/18/2015 11/18/2015   62.4 kB 11/18/2015   (Control of Control of Control                                                                                                    | File     Gettech.limodel   Gettech.limodel   gNTVzl.imodel   B   11/18/2015   11/18/2015   11/18/2015   11/18/2015   34/2.MB   Minecycle, Demo.limodel   Close     Minecycle, Demo.limodel   11/18/2015   11/18/2015   34/2.MB     Minecycle, Demo.limodel   11/18/2015   11/18/2015   34/2.MB     Minecycle, Demo.limodel   11/18/2015   11/18/2015   62/2.4kB   Wide-3d.pdf   05/27/2016   05/27/2016   05/27/2016   04/18/2016   04/18/2016                                                                                                    |                                 | My Files       | dusti                             | n.parkman@bentley.com | I                     | ×                        | ↓ □ ∓ 1: |                       |
| Geotech.imodelGeotechv54.imodelgINTv7.imodel CgINTv8.imodelMineCycle_Demo.imodel C11/18/201511/18/2015                                                                                                    | Geteck.imodel<br>Geteck.imodel<br>I<br>IRITVZ.imodel<br>                                                                                                    |                                 | Shared with Me | File                              | ge                    |                       | Project                  |          |                       |
| Geotechv54.imodelgINTv7.imodel CgINTv8.imodelMineCycle_Demo.imodel C11/18/201511/18/201511/18/201511/18/201511/18/201511/18/2015662.4 kBUK Example BNG CONNECT-3D Metric05/27/201605/27/2016 <t< td=""><td>Geotechv54.ImodelgINTv7.ImodelBittropice_Demo.ImodelMineCycle_Demo.ImodelMineCycle_Demo.ImodelMineCycle_Demo2.ImodelCompositionMineCycle_Demo2.ImodelCompositionMineCycle_Demo2.ImodelMineCycle_Demo2.ImodelMineCycle_Demo2.ImodelMineCycle_Demo2.ImodelMineCycle_Demo2.ImodelMineCycle_Demo2.ImodelMineCycle_Demo2.ImodelMineCycle_Demo2.ImodelMineCycl</td><td></td><td></td><td>Geotech.imodel</td><td></td><td></td><td></td><td></td><td></td></t<> | Geotechv54.ImodelgINTv7.ImodelBittropice_Demo.ImodelMineCycle_Demo.ImodelMineCycle_Demo.ImodelMineCycle_Demo2.ImodelCompositionMineCycle_Demo2.ImodelCompositionMineCycle_Demo2.ImodelMineCycle_Demo2.ImodelMineCycle_Demo2.ImodelMineCycle_Demo2.ImodelMineCycle_Demo2.ImodelMineCycle_Demo2.ImodelMineCycle_Demo2.ImodelMineCycle_Demo2.ImodelMineCycl                                                                                                    |                                 |                | Geotech.imodel                    |                       |                       |                          |          |                       |
| Share CloseShare CloseShare CloseShare CloseCloseMineCycle_Demo.imodel C11/18/201534.2 MBMineCycle_Demo2.imodel C11/18/201511/18/201534.2 MBRamp 3_Spiral-Model.pdf11/18/201511/18/2015662.4 kBUK Example BNG CONNECT-3D Metric<br>Design.pdf05/27/201605/27/20166.3 MB                                                                                                    | gNTv7.imdel @       II/18/2015       II/18/2015       34.2 MB         MineCycle_Demo.imdel @       II/18/2015       II/18/2015       34.2 MB         MineCycle_Demo2.imdel @       II/18/2015       II/18/2015       34.2 MB         MineCycle_Demo2.imdel @       II/18/2015       II/18/2015       34.2 MB         MineCycle_Demo2.imdel @       II/18/2015       II/18/2015       62.4 kB         VK Example BNG CONNECT-3D Metric       05/27/2016       05/27/2016       6.3 MB         Vide-3d.pdf       04/18/2016       04/18/2016       1.4 MB                                                                                                    |                                 |                | Geotechv54.imodel                 |                       |                       |                          |          |                       |
| gINTV8.imodel       MineCycle_Demo.imodel C       11/18/2015       11/18/2015       34.2 MB         MineCycle_Demo2.imodel C       11/18/2015       11/18/2015       34.2 MB         Ramp 3_Spiral-Model.pdf       11/18/2015       11/18/2015       662.4 kB         UK Example BNG CONNECT-3D Metric       05/27/2016       05/27/2016       6.3 MB                                                                                                    | ImacSycle_Demo.imodel       11/18/2015       11/18/2015       34.2 MB         MineCycle_Demo2.imodel       11/18/2015       11/18/2015       34.2 MB         Ramp 3_Spiral-Model.pdf       11/18/2015       11/18/2015       662.4 kB         Uk Example BNG CONNECT-3D Metric       05/27/2016       05/27/2016       6.3 MB         vide-3d.pdf       04/18/2016       04/18/2016       1.4 MB                                                                                                    |                                 |                | gINTv7.imodel 🔁                   |                       |                       | Share Close              |          |                       |
| MineCycle_Demo.imodel C       11/18/2015       34.2 MB         MineCycle_Demo2.imodel C       11/18/2015       11/18/2015       34.2 MB         Ramp 3_Spiral-Model.pdf       11/18/2015       11/18/2015       662.4 kB         UK Example BNG CONNECT-3D Metric Design.pdf       05/27/2016       05/27/2016       6.3 MB                                                                                                    | MineCycle_Demo2.imodel       ©       11/18/2015       11/18/2015       34.2 MB         MineCycle_Demo2.imodel       ©       11/18/2015       14/2015       34.2 MB         Ramp 3.Spiral-Model.pdf       11/18/2015       11/18/2015       662.4 kB         UK Example BNG CONNECT-3D Metric       05/27/2016       05/27/2016       6.3 MB         vide-3d.pdf       04/18/2016       04/18/2016       1.4 MB                                                                                                    |                                 |                | gINTv8.imodel                     |                       |                       |                          |          |                       |
| MineCycle_Demo2.imodel C     11/18/2015     34.2 MB       Ramp 3_Spiral-Model.pdf     11/18/2015     662.4 kB       UK Example BNG CONNECT-3D Metric<br>Design.pdf     05/27/2016     05/27/2016                                                                                                    | MineCycle_Demo2.imodel C       11/18/2015       11/18/2015       34.2 MB         Ramp 3_Spiral-Model.pdf       11/18/2015       11/18/2015       662.4 kB         UK Example BNG CONNECT-3D Metric       05/27/2016       05/27/2016       6.3 MB         vide-3d.pdf       04/18/2016       04/18/2016       1.4 MB                                                                                                    |                                 |                | MineCycle_Demo.imodel             | 11/18/2015            | 11/18/2015            | 34.2 MB                  |          |                       |
| UK Example BNG CONNECT-3D Metric 05/27/2016 05/27/2016 6.3 MB<br>Design.pdf                                                                                                    | Kalify 3_spiral-wides.pdi       10/10/2013       10/10/2013       662.4 KB         UK Example BNG CONNECT-3D Metric       05/27/2016       05/27/2016       6.3 MB         vide-3d.pdf       04/18/2016       1.4 MB                                                                                                    |                                 |                | MineCycle_Demo2.imodel            | 11/18/2015            | 11/18/2015            | 34.2 MB                  |          |                       |
| Design.pdf                                                                                                    | Design.pdf     04/18/2016     1.4 MB                                                                                                    |                                 |                | LIK Example RNG CONNECT-3D Metric | 05/27/2016            | 05/27/2016            | 6 3 MB                   |          |                       |
|                                                                                                    | vide-3d.pdf 04/18/2016 1.4 MB                                                                                                    |                                 |                | Design.pdf                        | 03/2//2010            | 05/2//2010            | 0.5 mb                   |          |                       |
| vide-3d.pdf 04/18/2016 04/18/2016 1.4 MB                                                                                                    |                                                                                                    |                                 |                | vide-3d.pdf                       | 04/18/2016            | 04/18/2016            | 1.4 MB                   |          |                       |
|                                                                                                    |                                                                                                    |                                 |                |                                   |                       |                       |                          |          |                       |
|                                                                                                    |                                                                                                    |                                 |                |                                   |                       |                       |                          |          |                       |
|                                                                                                    |                                                                                                    |                                 |                |                                   |                       |                       |                          |          |                       |

# Load in Navigator

![](_page_36_Figure_1.jpeg)

# Review embedded logs

![](_page_37_Figure_1.jpeg)

## Sharing of Geotechnical Data Demo

![](_page_38_Picture_1.jpeg)

# Geotechnical Modeling and Subsurface Analysis

### Editing Subsurface

- Using a top view and a Cross section view
- Double checking site with Bing maps and aerial photography

Benfleu

- Editing subsurface from cross section
- Updating Surface from cross section
- Visualize result in 3D model

## Using a top view and a Cross section view

![](_page_40_Picture_1.jpeg)

### Double checking site area with Bing Maps and aerial photography

![](_page_41_Picture_1.jpeg)

## Editing subsurface from cross section to update surface

![](_page_42_Picture_1.jpeg)

## Visualize result in 3D model

![](_page_43_Figure_1.jpeg)

# Geotechnical Modeling and Subsurface Analysis Demo

![](_page_44_Picture_1.jpeg)

# **Geotechnical Modeling and Subsurface Analysis**

### Understanding Soil Conditions

- Loading lithology
- Loading samples with N-value calculation
- Activating a display style with N-value gradient
- Loading the fence along with N-values and gradient
- Activating a display style to visualize lithology by coarse/fine soil types
- Loading the bridges

![](_page_45_Picture_9.jpeg)

# Loading Lithology

| Ceotechnical                 | - 😑 🖬 🛃 🔶 -               | * 🖈 🚔 🖪 🛱 ቹ 🕫          | gINTv10.de                                                                                                    | n [3D - V8 DGN] - gINT Civil Tools Professional Plus C                       | DNNECT Edition ( |                 |                                        |                      | - 🗆 ×  |
|------------------------------|---------------------------|------------------------|----------------------------------------------------------------------------------------------------|------------------------------------------------------------------------------|------------------|-----------------|----------------------------------------|----------------------|--------|
| File Home                    | gINT Projects Site Map    | 3D Modeling Mesh       |                                                                                                    |                                                                              |                  |                 | Sear                                   | th Ribbon (F4) 🔑 🔹 🔹 | ^ 🔣 🕜  |
| Explorer Attach M<br>Tools • | lodels Level<br>Display 🔍 | hent Fence Connectivit | Upen Close Query Item Advanced Annot<br>All Types Advanced Annot                                               | ate Annotate<br>les Item Types gINT gINT poject<br>Reports Fence Information |                  |                 | Apply Saved View Saved View : Untitled | - 🗆 X                |        |
| -H I                         | Primary 🕂                 | Selection              | Connectivity                                                                                                   | gINT Tools                                                                   |                  |                 | Apply to all open views                |                      |        |
| 💓 View 1 - Untitled,         | 3d                        |                        |                                                                                                    |                                                                              |                  |                 | Window:                                | Aspect Ratio         | di 🔀   |
| 🖷 • 🖓 🌣 • 🛔                  | P 🖸 🔁 🛄 🍕 🕲 👣             | E I 8 7 9 9            |                                                                                                    |                                                                              |                  |                 | Camera Position                        | D Model              |        |
|                              |                           |                        | and a second second second second second second second second second second second second second second second |                                                                              |                  |                 | View Attributes                        | Levels               |        |
|                              |                           |                        |                                                                                                    |                                                                              |                  |                 | Clip Volume                            | Reference Settings   |        |
|                              |                           |                        |                                                                                                    |                                                                              |                  |                 |                                        |                      | )<br>} |
|                              |                           |                        |                                                                                                    |                                                                              |                  |                 |                                        |                      | Ļ      |
|                              |                           |                        | 0                                                                                                    |                                                                              |                  |                 |                                        |                      |        |
|                              | 0                         |                        |                                                                                                    |                                                                              |                  |                 |                                        |                      |        |
|                              |                           |                        |                                                                                                    |                                                                              |                  |                 |                                        |                      |        |
|                              |                           |                        |                                                                                                    | 0                                                                            |                  |                 |                                        |                      |        |
|                              |                           |                        |                                                                                                    |                                                                              |                  |                 |                                        |                      |        |
|                              |                           |                        |                                                                                                    |                                                                              |                  |                 |                                        |                      |        |
|                              |                           |                        |                                                                                                    |                                                                              | <b>9</b>         |                 |                                        |                      |        |
| 0                            | U                         |                        |                                                                                                    |                                                                              |                  |                 |                                        |                      |        |
| <b>A</b>                     |                           | J                      | 0                                                                                                    |                                                                              |                  |                 |                                        |                      |        |
|                              |                           |                        |                                                                                                    | U                                                                            |                  | 8               |                                        |                      |        |
|                              |                           |                        |                                                                                                    |                                                                              |                  | -               |                                        |                      |        |
| <b>H</b>                     |                           |                        |                                                                                                    |                                                                              |                  |                 |                                        |                      |        |
|                              |                           |                        |                                                                                                    |                                                                              | U                |                 |                                        |                      |        |
|                              |                           |                        |                                                                                                    |                                                                              |                  |                 |                                        |                      |        |
|                              |                           |                        |                                                                                                    |                                                                              |                  | <u>Ч</u>        | 2                                      |                      |        |
| 2                            |                           |                        |                                                                                                    |                                                                              |                  | Ų               |                                        |                      |        |
| <b>-</b>                     | Á                         |                        |                                                                                                    | ß                                                                            |                  |                 |                                        |                      |        |
|                              |                           |                        |                                                                                                    |                                                                              |                  |                 |                                        |                      |        |
|                              |                           |                        |                                                                                                    |                                                                              |                  |                 |                                        |                      |        |
|                              |                           |                        |                                                                                                    |                                                                              |                  |                 | <u>~</u>                               | Å                    |        |
| U                            |                           |                        |                                                                                                    |                                                                              |                  |                 | U                                      | -                    |        |
|                              | Ü                         |                        |                                                                                                    |                                                                              |                  |                 |                                        |                      |        |
|                              |                           |                        |                                                                                                    |                                                                              |                  |                 |                                        |                      |        |
|                              |                           |                        |                                                                                                    |                                                                              |                  |                 |                                        |                      |        |
|                              |                           |                        |                                                                                                    |                                                                              |                  |                 |                                        |                      |        |
|                              |                           |                        |                                                                                                    |                                                                              |                  |                 |                                        |                      |        |
| 0.0.0                        | 🔻 🔁 Default 🔹             | 1 2 3 4 5 6 7 8 X 2310 | 078.27958 Y 3970234.34386 Z 0.4                                                                                | 10000                                                                        |                  |                 |                                        |                      |        |
| Apply Saved View > Se        | elect View                | Untitled save          | red view applied                                                                                               |                                                                              |                  | 🛛 🤳 🖴 🛛 Default | 1                                      |                      |        |

## Loading Samples with N-value Calculation

| Seotechnical       | - 😑 🛃                   | i 🔸 = 🖈 📌 🚔 🕼 📅 =                                                                                                    |                                                  | glNTv10.dgn [3D - V8 D                                                                                                    | GN] - gINT Civil Tools Profes                                                                                                    | sional Plus CONNECT Edit                                                  | tion (                     |              |                |                                                     | - 0                                     | ×  |
|--------------------|-------------------------|----------------------------------------------------------------------------------------------------|--------------------------------------------------|----------------------------------------------------------------------------------------------------|----------------------------------------------------------------------------------------------------|---------------------------------------------------------------------------|----------------------------|--------------|----------------|-----------------------------------------------------|-----------------------------------------|----|
| File Home          | gINT Projects Site      | Map 3D Modeling Mesh                                                                                                    |                                                  |                                                                                                    |                                                                                                    |                                                                           |                            |              |                | Sea                                                 | rch Ribbon (F4) 👂 🗸 🔹 🔺 🔣               | 0  |
| Explorer Attach N  | Models Level<br>Display | T<br>Element<br>Selection<br>→<br>Selection<br>→<br>Selection<br>→<br>Selection<br>→<br>Selection<br>→<br>Selection<br>→<br>Selection<br>→<br>→<br>→<br>→<br>→<br>→<br>→<br>→<br>→ | Database<br>Connectivity Open Close Query<br>All | item Advanced Annotate Annotate<br>Types Query Boreholes Item Typ                                                                                                    | ete<br>gINT<br>Reports Fence Informa<br>aINT Tools                                                                                          | oject<br>ation                                                            |                            |              |                | Apply Saved View Saved View Apply to all open views | - • ×                                   |    |
| View 1 - Untitleo  | 4.34                    |                                                                                                    |                                                  | needing                                                                                                    | girri ious                                                                                                    | i.                                                                        |                            |              |                | Window:                                             | Aspect Ratio                            | 88 |
| G ▼ Q ♀ ▼ J        | 1, 54<br>1 🔍 Q Q 🔍 🤤 🤹  | ) () ( ( ( ( ( ( ( ( ( ( ( ( ( ( ( ( (                                                                                                    | ł                                                | Database Connectivity and Map Project Borehole Item : Depth - Length e.g. Sample                                                                                                    | pping<br>Lithology 💌 Sam                                                                                                    | ple 🏾 🗶 WaterLevel                                                        | − □     × +     Include in | I X<br>Query |                | Camera Position                                     | Model     Levels     Reference Settings |    |
|                    |                         |                                                                                                    |                                                  | Data Type Definition     Table     Top Depth     Length     Identifier     Properties     Data Type Representation     Level Creation     Graphic Type     Fixed Size     Proportional Size | SAMPLE<br>Depth<br>Length<br>Type<br>[SAMPLE, Borehole]<br>SAMPLE, Borehole]<br>SAMPLE, Borehole]<br>SAMPLE, Borehole]<br>SAMPLE, Borehole] | <ul> <li>Meter</li> <li>DJ, [SAMPLE, Depth],  </li> <li>Linear</li> </ul> | SAMPLE                     |              |                |                                                     |                                         |    |
| 4                  |                         |                                                                                                    | L3                                               | Max Proportional Reading                                                                                                    |                                                                                                    |                                                                           |                            | 0            |                |                                                     |                                         |    |
|                    |                         |                                                                                                    |                                                  | Blow Counts Calculation (                                                                                                    | N-value)                                                                                                    |                                                                           |                            |              | <b></b>        |                                                     |                                         |    |
| U.                 |                         |                                                                                                    |                                                  | Formula                                                                                                    | Metric                                                                                                    |                                                                           |                            |              |                | •                                                   |                                         |    |
|                    |                         |                                                                                                    |                                                  | Blow count 1                                                                                                    | Blows 1st                                                                                                    |                                                                           |                            | *            | Į.             | Ă                                                   |                                         |    |
|                    | 2                       |                                                                                                    |                                                  | Blow count 2                                                                                                    | Blows 2nd                                                                                                    |                                                                           |                            | *            |                |                                                     |                                         |    |
|                    |                         |                                                                                                    |                                                  | Biow count 3                                                                                                    | Blows 3rd                                                                                                    |                                                                           |                            | _            |                |                                                     |                                         |    |
|                    |                         |                                                                                                    |                                                  |                                                                                                    |                                                                                                    |                                                                           |                            |              |                |                                                     |                                         |    |
|                    |                         |                                                                                                    |                                                  |                                                                                                    |                                                                                                    |                                                                           | ОК                         | Cancel       |                |                                                     |                                         |    |
|                    |                         |                                                                                                    |                                                  | C:\Users\Nicolas.Loubier\Desktop\da                                                                                                    | ataset v2\gINTSampleDataset                                                                                                    | .v2.gpj                                                                   |                            | Connected    |                |                                                     |                                         |    |
| 0-0-2              | 🔊 🔻 🔁 Default           | <ul> <li>1 2 3 4 5 6 7 8</li> </ul>                                                                                                    | <b>X</b> 230991.75855 <b>Y</b> 39                | 70317.54309 Z 0.00000                                                                                                    |                                                                                                    |                                                                           |                            |              | ا دا ما-       | 1                                                   |                                         |    |
| Apply Saved View > | Select View             | Ψ                                                                                                    | Untitled saved view applied                      |                                                                                                    |                                                                                                    |                                                                           |                            |              | 🚧   🚞   Defaul | τ                                                   |                                         | E. |

## Activating a Display Style with N-value Gradient

![](_page_48_Figure_1.jpeg)

## Loading the Fence along with N-values and Gradient

![](_page_49_Figure_1.jpeg)

## Activating a display style to visualize lithology by coarse/fine soil

![](_page_50_Picture_1.jpeg)

# Loading the Bridges

![](_page_51_Figure_1.jpeg)

# Geotechnical Modeling and Subsurface Analysis Demo

| Seotechnical                 | - 🗖 🖬                                                                                                    | a 🔸 = 👌 📌 🚔 🕼 📅 = 👘           | gINTv10.dgn [3D - V8 D0                                                                                                    | N] - gINT Civil Tools Professional Plus CONNECT Edition ( |               |                                       |                    | - 🗆 × |
|------------------------------|----------------------------------------------------------------------------------------------------|-------------------------------|----------------------------------------------------------------------------------------------------|-----------------------------------------------------------|---------------|---------------------------------------|--------------------|-------|
| File Home                    | gINT Projects Site                                                                                              | e Map 3D Modeling Mesh        |                                                                                                    |                                                           |               | Searc                                 | ch Ribbon (F4) 👂 🗸 | 1 🔣 🥝 |
| Explorer Attach I<br>Tools * | Models Level<br>Display                                                                                         | * Element Selection Selection | Database<br>Database<br>Connectivity<br>Database                                                                                                    | III gINT gINT gINT Project<br>Reports Fence Information   |               | Apply Saved View Saved View: Untitled | - 🗆 X              |       |
|                              | Primary                                                                                                    | Selection                     | Connectivity                                                                                                    | gIN1 lools                                                |               | Apply to all open views               | Annect Patio       |       |
| View 1 - Untitleo            | d, 3d<br>1 🕀 🖂 🖸 📼 👍                                                                                            |                               |                                                                                                    |                                                           |               |                                       |                    |       |
|                              |                                                                                                    |                               |                                                                                                    |                                                           |               | View Attributes                       |                    |       |
|                              |                                                                                                    |                               |                                                                                                    |                                                           |               | Clip Volume                           | Reference Settings |       |
|                              |                                                                                                    |                               |                                                                                                    |                                                           |               |                                       |                    |       |
|                              |                                                                                                    |                               |                                                                                                    |                                                           |               |                                       |                    |       |
|                              | -                                                                                                    |                               |                                                                                                    |                                                           |               |                                       | •                  |       |
|                              | The second second second second second second second second second second second second second second second se |                               |                                                                                                    |                                                           |               | М                                     | Å                  |       |
| U                            | -                                                                                                    |                               |                                                                                                    |                                                           |               |                                       |                    |       |
|                              | U                                                                                                    |                               |                                                                                                    |                                                           |               |                                       |                    |       |
|                              |                                                                                                    |                               |                                                                                                    |                                                           |               |                                       | <b>1</b>           |       |
|                              |                                                                                                    |                               |                                                                                                    |                                                           |               |                                       | 9                  |       |
|                              |                                                                                                    |                               |                                                                                                    |                                                           |               |                                       |                    |       |
|                              |                                                                                                    |                               |                                                                                                    | _                                                         |               |                                       | H                  |       |
| Apply Saved View >           | Select View                                                                                                    |                               | Image: State State |                                                           | 🛛 🎜 🔒 Default |                                       |                    |       |

![](_page_52_Picture_2.jpeg)

![](_page_52_Picture_3.jpeg)

# **Additional Information**

- QuickStart using gINT Civil Tools
- <u>http://learn.bentley.com/app/Public/ViewLearningPathWithMasterCourseExpanded?lpId=111600&mcId=102599</u>

- Bentley Communities gINT Forum
- <u>https://communities.bentley.com/products/geotechnical1/f/gint-forum#pi25960=1</u>

![](_page_54_Picture_0.jpeg)

• Have a GREAT conference!

![](_page_54_Picture_2.jpeg)

![](_page_54_Picture_3.jpeg)